# **Operating System Lab 3**

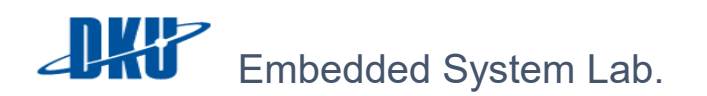

LAB 3 – FUSE FILE SYSTEM JUHYUNG SON, CHOI JONG MOO

# [Lab 3 File System]

운영체제 수업을 통해 File System 과, 주요 자료 구조인 super block, inode, directory entry 및, 초기 UNIX File System 에 대해 숙지하였다. 이를 바탕으로 본 과제에서는 FUSE 라는 user level file system interface 를 활용해 간단한 UNIX File System 을 구현해본다. 아래 실습 과제 위치와 설명을 적어두었다, 두번째 실습 관련 직접 수정 및 구현해야 하는 파일은 아래 빨간색으로 표기하였다.

root@os-lecture:/home/os-lecture/DKU\_OS\_LAB/lab3\_fuse# ls
Makefile bmap.c dir.c example file.c fuse\_main.c include inode.c lab3\_mkfs mnt mount.c

- ✓ 과제 구성
  - Makefile
    - 실습 자료들을 컴파일 하기 위한 파일
  - include/lab2\_fs\_types.h
    - 실습에 사용할 구조체 및 구현할 함수에 대한 헤더 파일.
  - bmap.c
    - inode bitmap, data bitmap 관련 함수 관련 파일.
  - file.c
    - write, read, create, delete 등 file 연산 관련 파일
  - dir.c
    - makedir ,rmdir, rename 등 directory 연산 관련 파일
  - inode.c
    - inode table, inode 관련 연산 파일
  - fuse\_main.c
    - lab3\_mount 실행파일을 생성하기 위한 소스코드. FUSE 관련 함수 호출되는 부분.
  - mount.c
    - format 한 ramdisk 를 mount 하기 위한 파일.
  - lab3\_mkfs
    - ramdisk 를 format 하기 위한 실행 파일.
      - 1

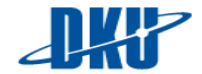

# A. UNIX File System

UNIX operating system 이 처음 출시 되었을 때, UNIX 개발자인 Ken Tompson 이 개발한 첫 파일 시스템인 UNIX file system 으로 파일시스템의 meta data 에 대한 정보를 가진 inode 개념 data block 및 inode 의 할당 정보를 기록하는 bitmap 과 multi-level indexing 구조를 가지고 있다. 본 실습에서는 이러한 UNIX File System 을 구현 할 것이므로 실습 전 간단히 되돌아 보도록 한다.

1. ondisk layout

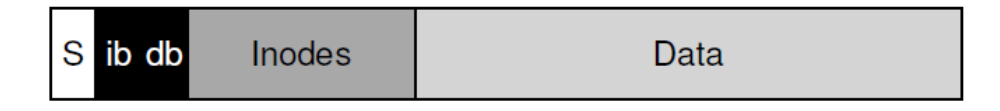

i. super block

파일시스템의 크기, 각 영역의 시작 주소, free inode 의 개수, free block 의 개수 등의 파일시스템을 운용하기위한 기본 정보를 가지고 있다.

ii. inode bitmap

현재 inode 의 할당 정보를 나타내며 1bit 로 inode 의 할당 정보를 나타낸다. 할당이 되어 있으면 해당 inode 번호의 bit 가 1 로 setting 되며, 할당이되지 않았거나 삭제된 상태이면 0 으로 setting 된다. 아래와 같은 경우, 파일시스템을 포멧 한 상태의 inode bitmap 모습이다.

| root@fsl | ecture-Vi | tualBox: | /home/fs- | lecture/S <sup>.</sup> | imple_FS# | xxd | -g 4 | -1 | 128 | -s+0x1000 | /dev/rxd0 |
|----------|-----------|----------|-----------|------------------------|-----------|-----|------|----|-----|-----------|-----------|
| 0001000: | 07000000  | 00000000 | 00000000  | 00000000               |           |     |      |    |     |           |           |
| 0001010: | 00000000  | 00000000 | 00000000  | 00000000               |           |     |      |    |     |           |           |
| 0001020: | 00000000  | 00000000 | 00000000  | 00000000               |           |     |      |    |     |           |           |
| 0001030: | 00000000  | 00000000 | 00000000  | 00000000               |           |     |      |    |     |           |           |
| 0001040: | 00000000  | 00000000 | 00000000  | 00000000               |           |     |      |    |     |           |           |
| 0001050: | 00000000  | 00000000 | 00000000  | 00000000               |           |     |      |    |     |           |           |
| 0001060: | 00000000  | 00000000 | 00000000  | 00000000               |           |     |      |    |     |           |           |
| 0001070: | 00000000  | 00000000 | 00000000  | 00000000               |           |     |      |    |     |           |           |

위 그림에서 하나의 숫자는 16 진수로 표현되어 있으므로 4bit 를 나타낸다. 따라서 16 진수인 00 00 00 07 을 2 진수로 나타내면 아래와 같다.

0000 0000 0000 0000 0000 0000 0000 0111

따라서 오른쪽부터 0번,1번,2번 inode가 할당되어 있는 상태임을 알 수 있다.

아래 그림은 해당 파일시스템에서 몇가지 directory 및 파일을 생성, 삭제 한 후의 결과이다. 아래 그림에서 16 진수인 00 01 a0 07 을 2 진수로 나타내면 아래와 같다.

0000 0000 0000 0001 1010 0000 0000 0111

0, 1, 2, 13, 15, 16 번 inode 가 할당되어 있는 상태임을 알 수 있다.

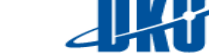

| root@fsl | ecture-Vi | rtualBox: | /home/fs-i | lecture/Si | imple_FS/mnt# | xxd | -g 4 | ↓ -l | 128 | -s+0x1000 | /dev/rxd0 |
|----------|-----------|-----------|------------|------------|---------------|-----|------|------|-----|-----------|-----------|
| 0001000: | 07a00100  | 00000000  | 00000000   | 00000000   |               |     |      |      |     |           |           |
| 0001010: | 00000000  | 00000000  | 00000000   | 00000000   |               |     |      |      |     |           |           |
| 0001020: | 00000000  | 00000000  | 00000000   | 00000000   |               |     |      |      |     |           |           |
| 0001030: | 00000000  | 00000000  | 00000000   | 00000000   |               |     |      |      |     |           |           |
| 0001040: | 00000000  | 00000000  | 00000000   | 00000000   |               |     |      |      |     |           |           |
| 0001050: | 00000000  | 00000000  | 00000000   | 00000000   |               |     |      |      |     |           |           |
| 0001060: | 00000000  | 00000000  | 00000000   | 00000000   |               |     |      |      |     |           |           |
| 0001070: | 00000000  | 00000000  | 00000000   | 00000000   |               |     |      |      |     |           |           |

iii. data bitmap

data block 에 대한 할당 정보를 bitmap 으로 나타낸다. 할당 정보를 나타내는 방식은 inode bitmap 과 동일하며, data block 의 위치를 계산하는 방법은 아래와 같다. data 영역의 시작부분에 data block 의 크기를 곱하여 구할 수 있다.

iv. data area

root directory 부터 directory entry, data 등이 기록되는 영역이다.

#### 2. 주요 자료구조

/home/fs-lecture/DKU\_OS\_Lab/lab3\_fuse/include/lab4\_fs\_types.h위치에주요자료구조의 예시가 있으며 이를 구현에 그대로 사용하거나 조작한다.

i. super block

```
108
      * superblock structure
109
110 */
111 struct lab3_super_block{
112
113
         u32 sb_signature;
                                  /* file system signature*/
         u32 sb_student_id; /* your student id */
114
115
116
          s64 sb_sector_size; /* sector size */
          s64 sb_block_size_shift; /* block size shift bit */
                                      /* number of sectors in ramdirk
117
          s64 sb_no_of_sectors;
118
119
          s64 sb_no_of_used_blocks; /* used block count
          u32 sb_root_ino; /* reserved inode count */
120
121
         u32 sb reserved ino; /* inode table max inode count */
122
          s32 sb_max_dir_num; /* msx directoy in block
123
124
          s32 sb_max_inode_num; /* max inode count in block */
125
126
                                  /* reserved area count in cluster size */
          u32 sb_reserved;
127
         u32 sb_sb_start;
                                 /* super block start address in cluster size */
                                  /* super block area size in cluster size */
128
         u32 sb sb size;
129
         u32 sb_ibitmap_start; /* inode bitmap start address in cluster size *
         u32 sb_ibitmap_size; /* inode bitmap size in blocknr in cluster size
u32 sb_dbitmap_start; /* data bitmap start address in cluster size */
130
131
         u32 sb_dbitmap_size; /* data bitmap area size in cluster size */
u32 sb_itable_start; /* inode table start address in cluster size*/
u32 sb_itable_size; /* inode table size in cluster size*/
132
133
134
135
          u32 sb_darea_start; /* data area start address in cluster size*/
          u32 sb_darea_size; /* data area size in cluster size */
136
137
138
         s32 sb_free_inodes; /* free inode count
          s64 sb_free_blocks; /* free block count
139
140
         u32 sb_last_allocated_ino;/* last allocated inode number
u32 sb_last_allocated_blknr; /* last allocated blknr */
141
                                                                                 */
142
143 };
```

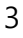

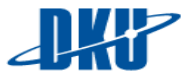

ii. inode

| 172 | <pre>struct lab3_inode{</pre> |                                                         |
|-----|-------------------------------|---------------------------------------------------------|
| 173 | <pre>inode_t i_ino;</pre>     | /* inode number */                                      |
| 174 | u32 i_type;                   | /* file type */                                         |
| 175 | s64 i_size;                   | /* file size */                                         |
| 176 | u32 i_deleted;                | /* is fil edeleted ? */                                 |
| 177 | u32 i_links_count;            | /* Links count */                                       |
| 178 | u32 i_ptr;                    | /* for directory entry */                               |
| 179 | u32 i_atime;                  | /* Access time */                                       |
| 180 | u32 i_ctime;                  | /* Inode change time */                                 |
| 181 | u32 i_mtime;                  | /* Modification time */                                 |
| 182 | u32 i_dtime;                  | /* Deletion Time */                                     |
| 183 | u16 i_gid;                    | /* Low 16 bits of Group Id */                           |
| 184 | u16 i_uid;                    | /* Low 16 bits of Owner Uid */                          |
| 185 | u16 i_mode;                   | /* File mode */                                         |
| 186 | u32 resv1[1];                 | /* null paddings to make inode size to 128 byte size */ |
| 187 | u32 i_blocks[TINDIRF          | ECT_BLOCKS + 1];                                        |
| 188 | u32 resv2[2];                 | /* null padding to make inode size to 128 byte size */  |
| 189 | };                            |                                                         |

iii. directory entry

```
145 /*
146 * Directory entry structure
147 */
148 struct lab3_dir_entry{
149 inode_t d_ino; /* inode number */
150 u32 d_flag; /*directory flag (e.g. LAB2_DIR_USDED , LAB2_DIR_DELETED ..)*/
151 s8 d_filename[FNAME_SIZE]; /* file namme */
152 u32 resv; /* null padding to make dir_entry to 128 byte size */
153 };
```

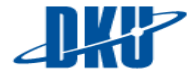

# **B. FUSE File System**

Kernel 영역에서 File System 을 개발 하기란 매우 힘든 작업이다. 때문에 이를 보완하기 위한 FUSE 라는 User Level File System 이 있다. 본 실습에서는 FUSE 를 사용하여 자신만의 파일시스템을 구현하며 실습 전 FUSE 에 대해 간단히 살펴본다.

- Userspace VFS VFS Kernel VFS Kernel VFS Kernel VFS Kernel VFS Kernel VFS Kernel VFS Kernel VFS Kernel Kernel Kernel
- 1. FUSE 파일 시스템이란?

다양한 스토리지 장치의 속도를 높이기 위한 많은 파일시스템들이 존재하지만 파일시스템은 커널에서 구현되어 있기 때문에 디버깅하기 어려움, 커널의 복잡한 자료구조들과의 연관성 등의 이유로 구현하기 매우 힘들다. FUSE 는 개발자들이 Kernel Level 이 아닌, User Level 에서 다양한 언어로 자신의 파일시스템을 개발하기 위한 API 를 제공하고, Unix-like operating system 의 loadable kernel module 를 통해 일반 파일시스템 연산 시, 연산의 핵심 동작 부분의 구현을 User Level 에서 Kernel code 의 수정 없이 할 수 있도록 하게 해 줌으로써 Kernel, low-level operation 에 대한 깊은 이해가 없이도 file system 을 만들 수 있게 해준다.

#### 2. FUSE 파일 시스템의 장단점

- i. 장점
  - clean and easy interface
  - no need to advanced kernel development skill
  - comes user isolation, more secure

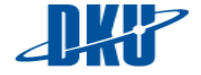

#### ii. 단점

- libfuse need to be installed
- > slower than low-level implementation
- > Not the best option if you need multiple users to access your FS

#### 3. FUSE file system 의 예시

FUSE 파일 시스템은 개발의 용이성 때문에 아래와 같이 다양한 파일시스템에서 사용이 되고 있다.

- > LoggedFS : filesystem that logs operations that happens in it.
- > GlusterFS : scalable network file system.
- SSHFS : allows mounting a remote filesystem over SSH.
- > GMailFS : allows to user Gmail storage as a file system.

과제 관련 FUSE 파일 시스템 개발 전 이해를 돕기 위해 아래와 같이 FUSE 파일 시스템의 예시를 아래 경로에 첨부하였다.

root@fslecture-VirtualBox:/home/fs-lecture/DKU\_OS\_LAB/lab3\_fuse/example# ls -al 합계 20 drwxr-xr-x 3 root root 4096 3월 7 06:44 . drwxr-xr-x 5 root root 4096 3월 7 06:36 . -rw-r--r-- 1 root root 730 3월 7 03:12 Makefile -rw-r--r-- 1 root root 3546 3월 7 06:44 lab3\_example.c drwxr-xr-x 2 root root 4096 3월 7 03:12 mnt

예시 자료는 아래와 같이 컴파일 및 실행할 수 있다.

```
root@fslecture-VirtualBox:/home/fs-lecture/DKU OS LAB/lab3 fuse/example# make
Compiling lab3_example.c
gcc -c -D_GNU_SOURCE -g -W -D_FILE_OFFSET_BITS=64 -DFUSE_USE_VERSION=30 -I/usr/include/fuse
o lab3_example.o lab3_example.c
gcc -o lab3_example lab3_example.o -lfuse
oot@fslecture-VirtualBox:/home/fs-lecture/DKU_OS_LAB/lab3_fuse/example# ./lab3_example mnt/
root@fslecture-VirtualBox:/home/fs-lecture/DKU_OS_LAB/lab3_fuse/example# ls -al mnt/
합계 4
drwxr-xr-x 2 root root
                        0 3월 7 06:48
drwxr-xr-x 3 root root 4096 3월
                                7 06:48
-rw-r--r-- 1 root root 1024 3월
                                7 06:48 file349
-rw-r--r-- 1 root root 1024 3월 7 06:48 file54
root@fslecture-VirtualBox:/home/fs-lecture/DKU_OS_LAB/lab3_fuse/example# cat mnt/file349
Hello World From File 349!
root@fslecture-VirtualBox:/home/fs-lecture/DKU_OS_LAB/lab3_fuse/example#_cat_mnt/file54
Hello World From File54!
```

관련 자료 설명.

http://www.maastaar.net/fuse/linux/filesystem/c/2016/05/21/writing-a-simple-filesystem-using-fuse/

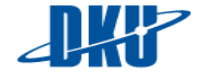

#### 4. FUSE file interface

i. FUSE file handles

```
/**
* Information about open files
*/
struct fuse_file_info {
/** Open flags. Available in open() and release() */
int flags;
/** In case of a write operation indicates if this was caused by a
writepage */
unsigned int writepage : 1;
/** Can be filled in by open, to use direct I/O on this file. */
unsigned int direct_io : 1;
/** Can be filled in by open, to indicate that currently
cached file data (that the filesystem provided the last
time the file was open) need not be invalidated. */
unsigned int keep_cache : 1;
/** Indicates a flush operation. Set in flush operation, also
maybe set in highlevel lock operation and lowlevel release
operation. */
unsigned int nonseekable : 1;
/* Indicates that flock locks for this file should be
released. If set, lock_owner shall contain a valid value.
May only be set in ->release(). */
unsigned int padding : 27;
/** File handle. May be filled in by filesystem in open().
Available in all other file operations */
uint64_t fh;
/** Lock_owner;
.** Can be file vents. Available in ->poll. Only set on kernels
which support it. If unsupported, this field is set to zero. */
uint32_t poll_events;
}
```

FUSE 함수들은 parameter 로, path 를 받아 해당 파일을 찾고 관련 연산을 수행할 수 있도록 한다. 하지만, file 에 대한 read, write 의 경우 각 file descriptor 및 어디까지 read, write 하였는지등의 자료를 해당 file descriptor 가 열려있는 동안 유지 할 수 있다면 구현이 더 편할 것이다. 이를 위해 fuse 는 open 된 파일에 대해 fuse\_file\_info 라는 자료구조를 open, create, read, write, release, opendir, readdir, releasedir 등의 연산에 parameter 로 제공하여 구현을 좀더 쉽게 해준다. 이중, fuse\_file\_info 에서 fh라는 변수를 사용자 정의 값으로 조작 가능하게 한다. 본 과제에서는 open, create 시, file descriptor, handler 등의 정보를 전달하고, read, write 등의 연산 시에 이를 활용하며, release, releasedir 등의 연산 시에 file descriptor 를 닫는 등의 연산에 활용 할 수 있다.

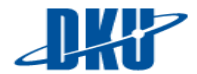

#### ii. FUSE context

```
struct fuse_context {
    /** Pointer to the fuse object */
    struct fuse *fuse;
    /** User ID of the calling process */
    uid_t uid;
    /** Group ID of the calling process */
    gid_t gid;
    /** Thread ID of the calling process */
    pid_t pid;
    /** Private filesystem data */
    void *private_data;
    /** Umask of the calling process */
    mode_t umask;
};
```

FUSE 는 또한 각 FUSE 관련 연산 시, 공통적으로 사용할 수 있는 context 를 위와 같이 제공하여 어떤 함수에서도 fuse\_get\_context 를 통해 context 를 불러와 구현에 사용할 수 있도록 편의성을 제공한다. 본 과제에서는 이를 ramdisk 를 open 한 file descriptor 를 fuse\_context->private\_data 에 저장하는 등으로 사용할 수 있다. fuse\_context 는 파일시스템 mount 시에 처음 호출되는 init 함수에서 설정할 수 있으며, 파일시스템이 umount 될 때 호출되는 release 함수에서 free 할 수 있다.

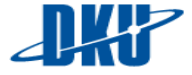

#### iii. FUSE functions

| static struct fus | a operations prefix oper                                   | · = {           |
|-------------------|------------------------------------------------------------|-----------------|
| init              | - profix init                                              | - l             |
| . IIII L          | - prefix_nnt,                                              |                 |
| .destroy          | - prefix_destroy,                                          |                 |
| .getattr          | = prefix_getattr,                                          |                 |
| .fgetattr         | = prefix_fgetattr,                                         |                 |
| .access           | = pretix_access,                                           |                 |
| .readlink         | = prefix_readlink,                                         |                 |
| .readdir          | = prefix_readdir,                                          |                 |
| .mknod            | = prefix_mknod,                                            |                 |
| .mkdir            | = prefix_mkdir,                                            |                 |
| .symlink          | = prefix_symlink,                                          |                 |
| .un link          | = prefix unlink.                                           |                 |
| .rmdir            | = prefix rmdir.                                            |                 |
| rename            | = prefix rename                                            |                 |
| link              | = prefix link                                              |                 |
| chmod             | = prefix chmod                                             |                 |
| , chinoù<br>chour | = profix_chaoup                                            |                 |
| trupcata          | <ul> <li>prefix_cnown,</li> <li>prefix_trupcata</li> </ul> |                 |
| , truncate        | - prefix_truncate,                                         |                 |
| .itruncate        | - prefix_ftruncate,                                        |                 |
| .utmens           | - prefix_utiliens,                                         |                 |
| .create           | = prefix_create,                                           |                 |
| . open            | = pretix_open,                                             |                 |
| .read             | = pretix_read,                                             |                 |
| .write            | = prefix_write,                                            |                 |
| .statts           | = prefix_statts,                                           |                 |
| .release          | = prefix_release,                                          |                 |
| .opendir          | = prefix_opendir,                                          |                 |
| .releasedir       | = prefix_releasedir,                                       |                 |
| .fsync            | = prefix_fsync,                                            |                 |
| .flush            | = prefix_flush,                                            |                 |
| .fsyncdir         | = prefix_fsyncdir,                                         |                 |
| . Lock            | = prefix_lock,                                             |                 |
| .bmap             | = prefix_bmap,                                             |                 |
| .ioctl            | = prefix_ioctl,                                            |                 |
| .poll             | = prefix_poll.                                             |                 |
| #ifdef HAVE_SETX4 | ATTR                                                       |                 |
| .setxattr         | = prefix_setxattr.                                         |                 |
| .getxattr         | = prefix getxattr.                                         |                 |
| listxattr         | = prefix listxattr                                         |                 |
| removexattr       | = prefix removerattr                                       |                 |
| #endif            | proriver oneveratery                                       |                 |
| flag nullpet      | h = 0                                                      | /* See helow */ |
| }:                | in_ok o,                                                   | , OCC PCTOW "/  |
| ,,                |                                                            |                 |

FUSE 는 사용자의 구현을 위해 위와 같이 다양한 operation을 제공한다. 파일시스템을 만들 때 위 그림의 모든 연산이 필수적인 것은 아니며 본 과제에서는 flush, lock 등 ioctl 등 많은 기능을 배제하고 파일 시스템에 필수적인 연산 만을 구현하도록 한다. 구현해야 하는 최소의 필수적인 연산들은 아래와 같다. 아래 연산들에서 required 라고 명시된 함수는

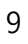

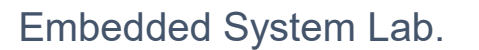

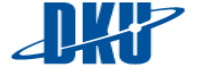

파일시스템 동작을 위해 반드시 구현해야 하는 함수이며, optional 이라고 명시된 함수는 필수적으로 구현하지 않아도 되는 함수이다.

| static struct f | use_operations lab3 | _oper = {              |
|-----------------|---------------------|------------------------|
| .init           | = lab3_init,        | <pre>// optional</pre> |
| .getattr        | = lab3_getattr,     | <pre>// required</pre> |
| .access         | = lab3_access,      | // optional            |
| .readdir        | = lab3_readdir,     | // optional            |
| .mkdir          | = lab3_mkdir,       | <pre>// required</pre> |
| .unlink         | = lab3_unlink,      | // required            |
| .rmdir          | = lab3_rmdir,       | <pre>// requried</pre> |
| .rename         | = lab3_rename,      | // required            |
| .truncate       | = lab3_truncate,    | // optional            |
| .open           | = lab3_open,        | // required            |
| .read           | = lab3_read,        | // required            |
| .write          | = lab3_write,       | // required            |
| .release        | = lab3_release,     | // optional            |
| .releasedir     | = lab3_releasedir,  | // optional            |
| .destroy        | = lab3_destroy,     | // optional            |
| .opendir        | = lab3_opendir,     | // optional            |
| .create         | = lab3_create,      | // required            |
| .utimens        | = lab3_utimens      | // required            |
| };              |                     |                        |

▶ init 함수

```
void *lab3_init(struct fuse_conn_info *conn)
{
    // You need to Implement here.
}
```

파일시스템이 mount 될 때 맨 처음 호출되는 함수로, 함수 내에서 return하 는 값을 FUSE 내부적으로 return 하는 값을 fuse\_context 의 private 에 저 장해 추후 다른 연산에서 fuse\_get\_context 함수를 통해 init 함수에서 설정 한 값을 활용할 수 있도록 해준다.

➢ getattr 함수

```
static int lab3_getattr(const char *path, struct stat *stbuf)
{
    // You need to Implement here.
}
```

file의 metadata 관련 정보들. 즉 파일속성값들을 반환하며. 매개변수 로 주어진 struct stat에 관련 metadata들을 채워 주어야 한다. 파일시 스템에서 stat 연산 시 호출되는 함수이며, ls, mkdir 등 다른 모든 연 산에도 기본적으로 해당 파일의 metadata를 가져오기 위해 호출하는 함수이다.

• 참고 자료(stat 관련)

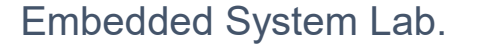

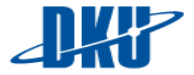

# http://man7.org/linux/man-pages/man2/stat.2.html

https://en.wikipedia.org/wiki/Stat\_(system\_call)

#### ➢ readdir 함수

디렉터리의 내용을 읽고 그 내용을 반환하는 함수이며, FUSE는 손쉬운 구 현을 위해 아래와 같은 filler 함수를 parameter로 제공하여 directory 로부터 읽어 들인 directory내에 존재하는 파일 이름을 name에, 그 파일의 metadata를 stat에 채워 filler 함수를 호출함으로써 읽어 들인 내용을 반환 할 수 있다.

readdir 함수는 위의 filler함수의 offset parameter를 설정하는 방식에 따라 두가지 방식으로 구현할 수 있다. 첫번째 방법은 offset parameter를 무시하 고 0으로 설정하여 한번의 readdir 함수 호출로 전체 directory를 읽어 들이 는 방법이며, 두번째 방법은 offset에 directory에서 현재 읽어 들인 directory entry의 offset을 설정하여 directory의 directory entry를 읽어 들일 때마다 readdir함수가 호출되도록 하는 방법이다.

이중 첫번째 방법의 구현 알고리즘은 아래와 같이 구현하면 된다.

- parameter로 넘겨받은 path의 inode 를 읽어 들여 해당 directory가 저장된 block주소를 구한다.
- ② inode로부터 알아낸 block 주소에서 첫번째 directory entry를 읽어들 여 struct stat를 생성해 st\_ino, st\_mode, st\_nlink를 채우고, 읽어 들 인 파일 이름과 함께 filler 함수로 반환하다.
- ③ 2번 과정을 directory의 끝까지 수행 한다.

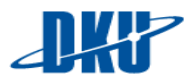

fuse.h (<u>https://github.com/libfuse/libfuse/blob/master/include/fuse.h</u>)에 명시된 readdir 구현 방법은 아래와 같다.

#### ➤ mkdir 함수

```
static int lab3_mkdir(const char *path, mode_t mode)
{
    // You need to Implement here.
}
```

path로 넘겨받은 위치에 directory를 mode의 권한으로 생성한다.

다. directory를 생성하게 되면 기본적으로 자신의 inode 번호 "."라는 파일 이름을 가지는 directory entry와 상위 directory의 inode 번호 ".."라는 이름의 파일이름을 가지는 directory entry를 생성한다. path에 해당하는 이름이 이미 존재 한다면 -EEXIST 라는 error를 반환해야 한다. ( linux error : http://www.virtsync.com/c-error-codes-include-errno 참조 )

<u>directory를 추가하려면 inode table에 inode추가, 부모 directory에 directory</u> <u>entry추가, inode bitmap, data bitmap 에 할당 표시(해당 bit를 1로 설정),</u> <u>directory block에 ".", ".."의 두가지 directory entry추가의 과정을 수행해야 한</u> <u>다.</u>

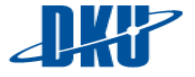

```
➤ rmdir 함수
```

```
static int lab3_rmdir(const char *path)
{
    // You need to Implement here.
}
```

path 로 넘겨받은 위치에 해당하는 directory를 삭제한다. path 위치에 해당 파일이 존재 하지 않는다면, -ENOENT 라는 error를 반환해야 한다. (linux error: <u>http://www.virtsync.com/c-error-codes-include-errno</u> 참조)

<u>directory를 삭제하려면 inode table에서 inode 삭제, 부모 directory에 directory</u> <u>entry 삭제, inode bitmap, data bitmap 에 해제 표시(해당 bit를 0으로 설정),</u> <u>directory 가 기록된 block의 삭제의 과정을 수행해야 한다.</u>

➢ open 함수

```
static int lab3_open(const char *path, struct fuse_file_info *fi)
{
    // You need to Implement here.
}
```

path에 이미 존재하는 파일을 open하는 함수 fuse\_file\_info struct 의 fh 변수 를 활용할 수 있다.

<u>fh 에 현재까지 read/write 한 byte 의 offset 등의 정보를 가진 struct를 저장</u> 해 주면 쉽게 구현할 수 있다.

➤ create 함수

```
static int lab3_create (const char *path, mode_t mode, struct fuse_file_info *fi)
{
    // You need to Implement here.
}
```

path에 해당하는 파일을 mode 권한으로 생성하는 함수

<u>파일을 생성하게 되면, 생성한 파일의 inode 를 indoe table에 추가, inode</u> bitmap에 할당 정보 표시(해당 bit를 1으로 설정), 부모 directory 에 directory entry 추가 의 과정을 수행해야 한다.

➢ unlink 함수

```
static int lab3_unlink(const char *path)
{
    // You need to Implement here.
}
```

path에 해당하는 파일을 삭제하는 함수. 본 과제에서는 hard link, soft link를

고려하지 않기 때문에 단순히 파일을 삭제하는 기능만 구현하면 된다.

<u>파일을 삭제하게 되면, 삭제할 파일의 inode를 indoe table에서 삭제,, inode</u> <u>bitmap에서 해당 inode번호 할당 해제 표시(해당 bit를 0으로 설정), 부모</u> <u>directory 에서 directory entry 삭제, 파일의 data가 저장된 block삭제 의 과</u> 정을 수행해야 한다.

➤ write 함수

path에 해당하는 파일에 buf의 내용을 size만큼 offset위치에 write하는 함수 이다.

 write를 수행하려면 path에 해당하는 inode를 읽어 들여 inode에 기록된 파

 일의 data 위치를 찾아가 buf의 정보를 추가해야 한다. 만약 data block을 더

 할당해야 할 경우 data bitmap의 할당 정보를 추가해 주며 파일의 크기가

 변경되었으므로 inode의 파일 크기 필드를 update해준다

➤ read 함수

path에 해당하는 파일의 내용을 offset위치로부터 size만큼 읽어 들여 buf에 저장하는 함수이다.

<u>read를 수행하려면 path에 해당하는 inode를 읽어들여 inode에 기록된 파일</u> 의 data 위치를 찾아가 buf의 정보를 읽어 들여야 한다.

➢ utimes 함수

```
static int lab3_utimens(const char *path, const struct timespec ts[2])
{
     // You need to Implement here.
}
```

path에 해당하는 파일의 last accessed time, last modification time을 각각 fs[0], fs[1] 로 설정하는 함수이다.

파일에 대해 read, write 등 수행 시 모두 파일에 대한 접근이 이루어 진 것이

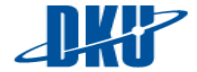

<u>므로 파일의 접근 시간 등을 수정해 주어야 한다. utimes를 수행하려면 path</u> <u>에 해당하는 inode를 읽어 들여 inode에 기록된 파일의 last accessed time,</u> <u>last modified time을 update해준다</u>

➢ release 함수

```
static int lab3_release(const char *path, struct fuse_file_info *fi)
{
    // You need to Implement here.
}
```

path에 해당하는 파일을 닫는 함수이다.

➢ rename 함수

```
static int lab3_rename(const char *from, const char *to)
{
    // You need to Implement here.
}
```

from에 해당하는 directory entry를 to로 바꾸어 주는 함수이다. from에 해당하 는 파일이 존재하지 않을 경우, -ENOENT 라는 error를 반환해야 하며, to 위 치에 이미 파일이 존재할 경우 -EEXIST 라는 error를 반환해야 한다. 또한 to 위치가 디렉터리가 아닌 파일로 설정된 경우 -ENODIR을 반환해야 한다. (linux error : <u>http://www.virtsync.com/c-error-codes-include-errno</u> 참조)

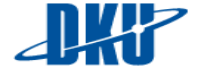

# C. Lab3 Simple Linux File System based on FUSE

운영체제내에서 또는 다양한 disk 에서는 FAT, btrfs, xfs,f2fs 등 다양한 파일시스템이 사용되며, 이중 많이 사용되는 파일시스템들 중 하나인 ext 계열 파일시스템들은 UNIX 계열 파일시스템으로 muli-level indexing 등 초기 UNIX 파일시스템의 설계 디자인을 따른다. 본 과제에서는 가장 간단한 파일시스템인 초기 UNIX 파일시스템을 ramdisk 에서 구동 되도록 구현하여 파일시스템 내에서 data 및 metadata 를 찾아가는 원리를 실습해본다. (본 과제는 제한시간 내 과제 구현을 위해 현재 ext2, ext3, ext4 등 다른 ext 파일시스템들과 달리 block group 을 사용하지 않으며, xxd 를 통한 hex 값 확인 디버깅의 용이성을 위해 indoe table 의 크기를 4KB 로 잡았다.)

#### 1. 기본 과제 구성 및 보너스 과제 구성

Lab2 FUSE File System 은 아래 그림과 같은 위치에 있으며 bmap.c, dir.c, file.c, inode.c, fuse\_main.c 라는 파일의 함수들을 구현해야 한다. 함수 구현은 소스 파일 내에 정해진 형식대로 구현하지 않아도 되나 정해진 형식을 변경하게 되면 include/lab3\_fs\_types.h 의 함수 선언을 변경해 주어야 한다. 구현해야 하는 소스파일을 빨간색으로 표시하였다.

root@os-lecture:/home/os-lecture/DKU\_OS\_LAB/lab3\_fuse# ls Makefile b<mark>map.c\_dir.c</mark>\_example\_file.c\_fuse\_main.t\_include\_inode.c\_lab3\_mkfs\_mnt\_mount.c

fuse\_main.c 를 제외한 다른 구현해야 하는 파일들은 비어있는 상태이다. fuse\_main.c 의 구현해야 할 함수에 사용될 것들 중 inode 관련된 것은 inode.c 에, file 관련된 것은 file.c 에, directory 관련된 것은 dir.c 에 bitmap 관련된 것은 bmap.c 에 추가하면 된다. 예를 들어 fuse\_main.c파일의 lab3\_getatrr 함수에 lab3\_read\_inode 라는 이름으로 inode 를 읽는 함수를 정의하여 사용하고 싶다면, include/lab3\_fs\_types.h 에 해당 함수를 정의하고, inode.c 에 정의한 후, fuse\_main.c 에서 사용하면 된다.

<u>현재 파일시스템을 format 하는 부분은 실행파일로 제공하였고, super block, inode,</u> directory entry 등의 기본적인 자료구조를 include/lab3\_fs\_types.h 에 제공하였다. 이를 자신이 직접 format 하는 프로그램 작성 및 자신이 정의한 자료구조를 사용하여 과제를 수행하는 것을 보너스 과제로 하도록 한다.

**DKP** 

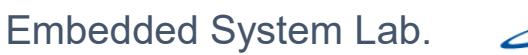

lab3\_mkfs 라는 이름으로 제공한 format 파일은 아래 그림과 같이 format 을 구성하는 실행파일이다.

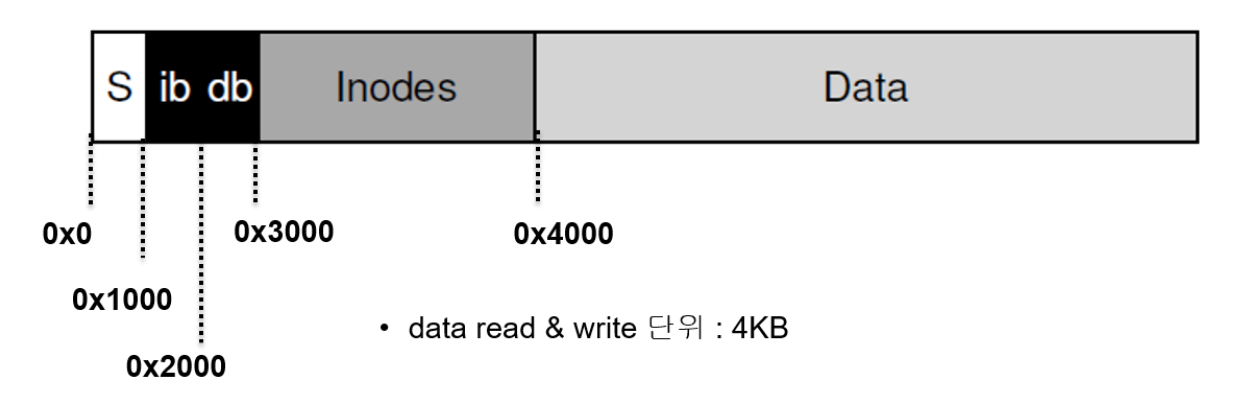

- 2. 과제 목표
  - ✓ <u>FUSE 를 활용하여 실습자료에서 제공한 Ramdisk 를 기반으로 동작하는 간단한</u> UNIX file system 을 구현한다.
  - ✓ <u>제한시간 내 과제 구현을 위해 single thread 에서 동작하는 File System 을</u> <u>작성한다.(race condition 등을 고려하지 않으며, FUSE 실행시 -s 옵션을 주어 single</u> thread 에서 동작하도록 한다.)
  - ✓ <u>가능하다면 구현해도 좋지만, 제한시간 내 과제 구현을 위해 caching, buffering 등은</u> 고려하지 않고 핵심 함수의 기능위주로 구현한다.
  - ✓ <u>제한시간 내 과제 구현을 위해 hard link, soft link, block device file, character device</u> file 등은 고려하지 않으며, 위의 FUSE operation 에 명시한 연산만 구현한다.

## 3. 실습 전 숙지 사항.

- 본 문서의 UNIX File System, FUSE 설명 및 아래 사항을 반드시 이해하고 구현한다.
  - ✓ inode, file, directory 에 대한 이해

http://pages.cs.wisc.edu/~remzi/OSTEP/file-intro.pdf

✓ "file, directory, 관련 기본 연산"

http://pages.cs.wisc.edu/~remzi/OSTEP/file-implementation.pdf

✔ "UNIX file system 의 연산 구조"

http://pages.cs.wisc.edu/~remzi/OSTEP/file-ffs.pdf

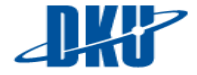

✓ FUSE interface, FUSE operation

https://github.com/libfuse/libfuse/blob/579c3b03f57856e369fd6db2226b77 aba63b59ff/include/fuse.h#L102-L577

✓ "리눅스에서의 C Error

http://www.virtsync.com/c-error-codes-include-errno

# <u>inode.c, file.c, dir.c, bmap.c 파일에서 구현한 함수를 다른 소스파일에서 사용해야</u> 할 경우, include/lab3\_fs\_types.h 에 함수를 선언하고 컴파일을 수행해야 한다.

리눅스 부팅 후 파일시스템 데이터, 메타데이터가 기록될 공간을 만들기 위해 아래와 같이 배포된 이미지의 ramdisk 를 활용하여 메모리의 일정 공간을 저장공간으로 만든다.

#### i. Ramdisk 란?

디스크가 아닌 RAM(DRAM)을 이용하여 디스크 드라이브를 구현하는 방식으로 "RapidDisk"라는 open source tool 을 이용해서 생성한 후, 이를 임의의 디렉토리에 mount 하여 사용한다. 본 실습은 실제 컴퓨터 상의 storage 를 사용하지 않고 ramdisk 를 생성하여 storage 로 이용한다.

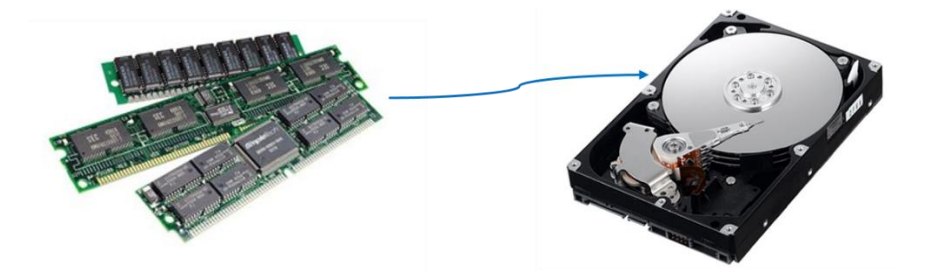

#### ii. ramdisk 를 활용하여 스토리지 만들기

실습 전 아래 명령어를 통해 모듈을 적재 시킨다.

- # sudo modprobe rapiddisk
- # sudo modprobe rapiddisk\_cache
- # sudo modprobe dm\_crypt

```
root@os-lecture:/home/os-lecture/DKU_OS_LAB/lab3_fuse# modprobe rapiddisk
root@os-lecture:/home/os-lecture/DKU_OS_LAB/lab3_fuse# modprobe rapiddisk_cache
root@os-lecture:/home/os-lecture/DKU_OS_LAB/lab3_fuse# modprobe dm_crypt
```

모듈이 적재 되었는지 확인한다.

- # lsmod | grep rapidisk
- # lsmod | grep dm\_crypt

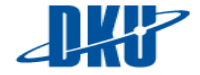

root@os-lecture:/home/os-lecture/DKU\_OS\_LAB/lab3\_fuse# lsmod | grep rapiddisk rapiddisk\_cache 20480 0 rapiddisk 20480 0 root@os-lecture:/home/os-lecture/DKU\_OS\_LAB/lab3\_fuse# lsmod | grep dm\_crypt dm\_crypt 28672 0

원하는 storage 의 크기만큼 ramdisk 를 생성한다. 자신의 노트북 또는 컴퓨터의 memory 보다 작도록 설정한다. (약 1G 정도로 설정 권장).

# sudo rapiddisk --attach 1024

```
root@os-lecture:/home/os-lecture/DKU_OS_LAB/lab3_fuse# rapiddisk --attach 1024
rapiddisk 4.4
Copyright 2011-2016 Petros Koutoupis
```

Attached device rd0 of size 1024 Mbytes

ramdisk 디바이스 파일(rd0)이 생성 되었는지 확인한다.

# sudo ls –al /dev | grep rd0

```
root@os-lecture:/home/os-lecture/DKU_OS_LAB/lab3_tuse# ls -al /dev/ | grep rd
brw-rw---- 1 root disk 251, 0 3월 10 16:54 <mark>rd</mark>0
```

확인이 되면 스토리지로 활용할 ramdisk 가 정상적으로 생성된 것이다.

#### iii. ramdisk 해제 하기.

ramdisk를 활용한 실습 도중 스토리지를 format해야 할 일이 자주 생길 수 있다. 이때 ramdisk를 detach 후 다시 attach하면 format된 스토리지에서 다시 과제를 수행 할 수 있다.

# sudo rapiddisk --detach rd0

```
root@os-lecture:/home/os-lecture/DKU_OS_LAB/lab3_fuse# rapiddisk --detach rd0
rapiddisk 4.4
Copyright 2011-2016 Petros Koutoupis
Detached device rd0
```

#### iv. xxd 명령어를 통한 스토리지 hex 값 확인

본 과제는 ramdisk 를 활용하여 disk 에 자신이 정의한 자료구조를 기록함으로써 UNIX 파일시스템의 방식으로 동작 할 수 있도록 구현하는 과제이다. 따라서 구현 도중 ramdisk 에 기록되는 모습을 확인하며 구현해야 한다. 이를 위해 xxd 라는 shell 상에서 바이너리(이진 값)의 hexdump 를 보여주는 명령어를 사용한다.

xxd 명령은 다음과 같은 옵션을 가지고 있다.

g: 바이너리 값을 인자로 넘긴 숫자 단위로 묶어 출력한다.

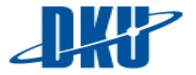

s: 바이너리 값을 인자로 넘긴 주소부터 출력한다.

I: 바이너리 값을 인자로 넘긴 값만큼 출력한다.

# sudo xxd –g 4 –l 128 –s+0x0 /dev/rd0

위의 명령어는 /dev/rd0 스토리지의 0x0 위치부터 4byte 만큼 묶어, 128byte 만큼 출력하라는 의미이며 결과는 아래와 같다.

아래 결과는 실습을 구현한 사항의 예시이며, 0x0 위치에 super block 을 기록해 놓은 모습이며, super block 의 한 필드로 수업 이름, 학번을 기재해 놓은 모습을 볼 수 있다.

```
root@os-lecture:/home/os-lecture/DKU_OS_LAB/lab3_fuse# xxd -g 4 -l 128 -s+0x0 /dev/rd0
00000000: 4c414234 32111860 00020000 00000000 LAB42..`.....
00000010: 03000000 00000000 00002000 00000000
                                                  .....
00000020: 0000000 0000000 02000000 03000000
                                                 . . . . . . . . . . . . . . . .
0000030: 0000000 0000000 04000000 00000000
                                                   . . . . . . . . . . . . . . . .
00000040: 01000000 01000000 01000000 02000000
                                                  .....
00000050: 01000000 03000000 01000000 04000000
                                                   . . . . . . . . . . . . . . . . .
00000060: fcff0300 1d000000 fcff0300 00000000
                                                   . . . . . . . . . . . . . . . .
00000070: 03000000 01000000 00000000 00000000
                                                   . . . . . . . . . . . . . . . .
```

• 참고 자료.

http://www.tutorialspoint.com/unix\_commands/xxd.htm

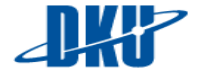

#### 4. 과제 컴파일 방법

기본적으로 ramdisk 를 format 하기 위한 lab3\_mkfs 실행 파일은 제공되지만, 파일시스템을 mount 후, 동작과 관련된 실행 파일인 lab3\_mount 를 컴파일을 통해 생성해야 한다. 아래와 같이 make 명령어를 통해 컴파일을 수행할 수 있다.

```
• # make
```

| root@fslecture-VirtualBox:/home/fs-lecture/DKU_OS_LAB/lab3_fuse# ls                          |
|----------------------------------------------------------------------------------------------|
| Makefile dir.c file.c include lab3_mkfs mount.c                                              |
| map.c example fuse_main.c inode.c mnt                                                        |
| root@fslecture-VirtualBox:/home/fs-lecture/DKU_OS_LAB/lab3_fuse# make                        |
| Compiling Lab3 fuse_main.c                                                                   |
| gcc -c -D_GNU_SOURCE -g -W -I/home/fs-lecture/DKU_OS_LAB/lab3_fuse/include/ -D_FILE_OFFSET_B |
| S=64 -DFUSE_USE_VERSION=30 -I/usr/include/fuse -o fuse_main.o fuse_main.c                    |
| Compiling Lab3 file.c                                                                        |
| gcc -c -D_GNU_SOURCE -g -W -I/home/fs-lecture/DKU_OS_LAB/lab3_fuse/include/ -D_FILE_OFFSET_B |
| S=64 -DFUSE_USE_VERSION=30 -I/usr/include/fuse -o file.o file.c                              |
| Compiling Lab3 dir.c                                                                         |
| gcc -c -D_GNU_SOURCE -g -W -I/home/fs-lecture/DKU_OS_LAB/lab3_fuse/include/ -D_FILE_OFFSET_B |
| S=64 -DFUSE_USE_VERSION=30 -I/usr/include/fuse -o dir.o dir.c                                |
| Compiling Lab3 inode.c                                                                       |
| gcc -c -D_GNU_SOURCE -g -W -I/home/fs-lecture/DKU_OS_LAB/lab3_fuse/include/ -D_FILE_OFFSET_B |
| S=64 -DFUSE_USE_VERSION=30 -I/usr/include/fuse -o inode.c inode.c                            |
| Compiling Lab3 mount.c                                                                       |
| gcc -c -D_GNU_SOURCE -g -W -I/home/fs-lecture/DKU_OS_LAB/lab3_fuse/include/ -D_FILE_OFFSET_B |
| S=64 -DFUSE_USE_VERSION=30 -I/usr/include/fuse -o mount.c                                    |
| Compiling Lab3 bmap.c                                                                        |
| gcc -c -D_GNU_SOURCE -g -W -I/home/fs-lecture/DKU_OS_LAB/lab3_fuse/include/ -D_FILE_OFFSET_B |
| S=64 -DFUSE_USE_VERSION=30 -I/usr/include/fuse -o bmap.o bmap.c                              |
| gcc -o lab3_mount fuse_main.o file.o dir.o inode.o mount.o bmap.o -lfuse                     |
| root@fslecture-VirtualBox:/home/fs-lecture/DKU_OS_LAB/lab3_fuse# ls                          |
| Makefile bmap.o dir.o file.c fuse_main.c include inode.o lab3_mount mount.c                  |
| map.c dir.c example file.o fuse main.o inode.c lab3 mkfs mnt mount.o                         |

컴파일 후, lab3\_mount 실행 파일과, 관련 object file 이 생성되는 것을 확인 할 수 있다. 또한 컴파일 결과를 지워야 할 경우 아래와 같은 명령어를 통해 수행할 수 있다.

# make clean

```
root@fslecture-VirtualBox:/home/fs-lecture/DKU_OS_LAB/lab3_fuse# make clean
Cleaning Lab3 ...
rm -rf fuse_main.o file.o dir.o inode.o mount.o bmap.o lab3_mount
root@fslecture-VirtualBox:/home/fs-lecture/DKU_OS_LAB/lab3_fuse# ls
Makefile dir.c file.c include lab3_mkfs mount.c
bmap.c example fuse_main.c inode.c mnt
```

#### 5. 과제 실행 및 디버깅 방법

FUSE 파일 시스템 실행 시, s 옵션을 통해 single thread 로 동작하도록 하여 실행한다.

- i. 과제 실행 방법
  - ① ramdisk format 수행.

모듈을 올리고 생성한 ramdisk 공간을 실습 시 사용할 파일시스템으로 포맷한다. lab3\_mkfs 실행파일을 이용하여 아래와 같이 수행한다.

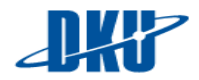

```
./lab3_mkfs -d /dev/rd0
```

```
root@os-lecture:/home/os-lecture/DKU_OS_LAB/lab3_fuse# ./lab3_mkfs -d /dev/rd0
Formatting target device to lab file system
 Warning: your data will be removed permanentlyi ...
   super block size : 120
                   : 128
   inode size
   dir entry size
                    : 128
   sb area size
                   : 4096 B
   sb area pos
                    : 0
                    : 4096 B
   ibmap area size
   ibmap area pos
                    : 1000
   dbmap area size
                   : 4096 B
   dbmap area pos
                    : 2000
   itble area size
                    : 4096 B
                    : 3000
   itble area pos
                   : 4096 B
: 4000
   data area size
   data area pos
 lab3 fuse file system formatted successfully.
```

#### ② mount 수행

```
root@os-lecture:/home/os-lecture/DKU_OS_LAB/lab3_fuse# ./lab3_mount -s /dev/rd0 mnt/
device /dev/sdc is selected
check if it is formatted to lab or fat ...
     ----- format inspection ------
read super block for checking ...
inspecting if signature value is match ...
   signature inspection is computed.
    - file system signature :
                               3442414c
    - OS Lab student id
                          : 60181132
   current /dev/rd0 is formated to lab
   you can mount this device to mount point
   ----- inspection successed -----
      . . . . . . . . . . . . . . . .
                       executin mount
                                         device name = /dev/rd0
 mount point = mnt/
 FUSE_USE_VERSION = 30
```

#### #./lab3 mount-s /dev/rd0 [mount 를 수행할 directory]

ramdisk 를 포맷하였으면 구현한 파일시스템을 사용하기 위해 파일시스템을 mount 헤야 한다. 이를 위해 lab3\_mount 라는 실행 파일을 사용한다. 아래 실행 예시는 구현한 lab4\_mount 라는 FUSE 파일 시스템 실행 파일을 수행한 결과이다. s 옵션을 주어 single thread 에서 동작하도록 하였으며, /dev/rd0 라는 ramdisk 위치와 mount 위치인 mnt 를 명시해 주어 해당 위치의 저장장치를 mnt에 mount하여 동작하도록 하였다. mount 위치는 다른 directory 에 수행하여도 된다.

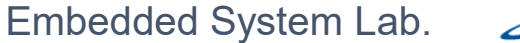

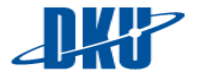

파일시스템을 mount 한 후, 아래 명령어를 통해 파일시스템이 정상적으로 mount 되었는지 확인 할 수 있다. mount 명령어는 mount 된 파일시스템을 확인하는 명령어이다.

# mount | grep lab

root@os-lecture:/home/os-lecture/DKU\_OS\_LAB/lab3\_fuse# mount | grep lab /home/os-lecture/DKU\_OS\_LAB/<mark>lab</mark>3\_fuse/lab3\_mount on /home/os-lecture/DKU\_OS\_LAB/ lab3\_fuse/mnt type fuse.lab3\_mount (rw,nosuid,nodev,relatime,user\_id=0,group\_id= a)

mount 된 이후, 실습에 다양한 명령어를 통해 실습에서 구현한 결과를 확인하고 gdb 를 통해 디버깅 해본다.

실습 구현 완료 후, 또는 구현 시 문제가 있어 디버깅 후 다시 사용하고자 할 때, 또는 사용을 완료하였을 때, mount 한 파일시스템을 unmount 해주어야 한다.umount는 아래와 같은 명령어를 통해 mount를 해제 한다.

• # umount mnt [mount 된 directory]

```
root@fslecture-VirtualBox:/home/fs-lecture/DKU_OS_LAB/lab3_fuse# umount mnt/
root@fslecture-VirtualBox:/home/fs-lecture/DKU_OS_LAB/lab3_fuse# mount | grep lab
root@fslecture-VirtualBox:/home/fs-lecture/DKU_OS_LAB/lab3_fuse#
```

#### ii. 과제 디버깅 방법

FUSE 는 background 로 사용자가 구현한 파일시스템을 동작시킨다. 따라서 gdb 를 통해 debugging 수행 시, 작성한 FUSE 프로그램을 실행할 때, 몇가지 옵션을 주어야 한다.

- ✓ FUSE 디버깅 실행 옵션
  - d : 디버깅 옵션으로 FUSE 내부에서 각 함수의 호출 단계를 보여준다.
  - f: FUSE 구현 사항이 foreground 로 수행되도록 하여, 출력 스트림이 살아 있도록 한다. 이를 통해 printf 등을 디버깅에 사용할 수 있다.
  - s : multi thread가 아닌, single thread 로 FUSE가 동작하도록 한다.
     이를 통해 race dondition을 방지 할 수 있다.
- ✓ 디버깅 예시
  - # gdb lab3\_mount

아래는 구현한 FUSE 파일시스템 실행 파일인 lab4\_mount 를 dgb로 디 버깅하기 위해 gdb를 실행한 모습이다.

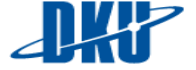

| <pre>root@fslecture-VirtualBox:/home/fs-lecture/DKU_OS_LAB/lab3_fuse# gdb lab3_mount</pre>    |
|-----------------------------------------------------------------------------------------------|
| GNU gdb (Ubuntu/Linaro 7.4-2012.04-0ubuntu2.1) 7.4-2012.04                                    |
| Copyright (C) 2012 Free Software Foundation, Inc.                                             |
| License GPLv3+: GNU GPL version 3 or later <http: gnu.org="" gpl.html="" licenses=""></http:> |
| This is free software: you are free to change and redistribute it.                            |
| There is NO WARRANTY, to the extent permitted by law. Type "show copying"                     |
| and "show warranty" for details.                                                              |
| This GDB was configured as "x86_64-linux-gnu".                                                |
| For bug reporting instructions, please see:                                                   |
| <http: bugs.launchpad.net="" gdb-linaro=""></http:>                                           |
| Reading symbols from /home/fs-lecture/DKU_OS_LAB/lab3_fuse/lab3_mountdone.                    |
| (gdb)                                                                                         |

위와 같이gdb 실행 후, tracking 하려는 함수에 대해 breakpoint를 설정 한다. 아래 예시는 directory를 읽어 들이는 readdir함수에 대해 디버깅 하기 위해 fuse\_main.c 파일의 lab3\_readdir 함수에 break point를 설정 한 모습이다.

• (gdb) b fuse\_main.c:lab3\_readdir

(gdb) b fuse\_main.c:lab3\_readdir Breakpoint 1 at 0x401343: file fuse\_main.c, line 149.

아래와 같이 정규 표현식을 사용하여 해당 파일내의 특정 패턴을 가지 는 모든 함수에 대해 breakpoint를 설정 할 수도 있다.

• (gdb) rb fuse\_main.c:lab3\*

| (gdb) rb fuse_main.c:lab3*                                                                                |
|----------------------------------------------------------------------------------------------------|
| Breakpoint 2 at 0x401278: file fuse_main.c, line 121.                                                     |
| <pre>void *lab3_init(struct fuse_conn_info *);</pre>                                                      |
| Breakpoint 3 at 0x401b5e: file fuse_main.c, line 392.                                                     |
| <pre>static int lab3_create(const char *, mode_t, struct fuse_file_info *);</pre>                         |
| Breakpoint 4 at 0x401299: file fuse_main.c, line 127.                                                     |
| static int lab3_getattr(const char *, struct stat *);                                                     |
| Breakpoint 5 at 0x401446: file fuse_main.c, line 186.                                                     |
| static int lab3_mkdir(const char *, mode_t);                                                              |
| Breakpoint 6 at 0x4019a4: file fuse_main.c, line 325.                                                     |
| static int lab3_open(const char *, struct fuse_file_info *);                                              |
| Breakpoint 7 at 0x401a07: file fuse_main.c, line 337.                                                     |
| static int lab3_read(const char *, char *, size_t, off_t, struct fuse_file_info *);                       |
| Note: breakpoint 1 also set at pc 0x401343.                                                               |
| Breakpoint 8 at 0x401343: file fuse_main.c, line 149.                                                     |
| <pre>static int lab3_readdir(const char *, void *, fuse_fill_dir_t, off_t, struct fuse_file_info *)</pre> |
| Breakpoint 9 at 0x401af6: file fuse_main.c, line 372.                                                     |
| static int lab3_release(const char *, struct fuse_file_info *);                                           |
| Breakpoint 10 at 0x4018de: file fuse_main.c, line 285.                                                    |
| static int lab3_rename(const char *, const char *);                                                       |
| Breakpoint 11 at 0x40175b: file fuse_main.c, line 247.                                                    |
| static int lab3_rmdir(const char *);                                                                      |
| Breakpoint 12 at 0x4015f5: file fuse_main.c, line 219.                                                    |
| static int lab3_unlink(const char *);                                                                     |
| Breakpoint 13 at 0x401bb3: file fuse_main.c, line 406.                                                    |
| static int labs utimens(const char *, const struct timespec *);                                           |
| Breakpoint 14 at 0x401a/D: file fuse_main.c, line 352.                                                    |
| static int lab3_write(const char *, const char *, size_t, off_t, struct fuse_file_info *);                |

다음은 설정한 breakpoint 들을 확인해본 모습이다.

• (gdb) info b

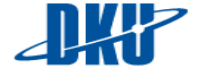

| (gdb) | info b     | -22     | 64 - 85           | · 전 왕 · 카이아 · · · · · · · · · · · · · · · · · · · |
|-------|------------|---------|-------------------|---------------------------------------------------|
| Num   | Туре       | Disp En | b Address         | What                                              |
| 1     | breakpoint | keep y  | 0x00000000040134  | 3 in lab3_readdir at fuse_main.c:149              |
| 2     | breakpoint | keep y  | 0x000000000040127 | '8 in lab3_init at fuse_main.c:121                |
| 3     | breakpoint | keep y  | 0x000000000401b5  | ie in lab3_create at fuse_main.c:392              |
| 4     | breakpoint | keep y  | 0x00000000040129  | 9 in lab3_getattr at fuse_main.c:127              |
| 5     | breakpoint | keep y  | 0x000000000040144 | 6 in lab3_mkdir at fuse_main.c:186                |
| 6     | breakpoint | keep y  | 0x00000000004019a | 4 in lab3_open at fuse_main.c:325                 |
| 7     | breakpoint | keep y  | 0x0000000000401a0 | 7 in lab3_read at fuse_main.c:337                 |
| 8     | breakpoint | keep y  | 0x000000000040134 | 3 in lab3_readdir at fuse_main.c:149              |
| 9     | breakpoint | keep y  | 0x0000000000401af | 6 in lab3_release at fuse_main.c:372              |
| 10    | breakpoint | keep y  | 0x00000000004018d | le in lab3_rename at fuse_main.c:285              |
| 11    | breakpoint | keep y  | 0x000000000040175 | b in lab3_rmdir at fuse_main.c:247                |
| 12    | breakpoint | keep y  | 0x00000000004015f | 5 in lab3_unlink at fuse_main.c:219               |
| 13    | breakpoint | keep y  | 0x0000000000401bb | 3 in lab3_utimens at fuse_main.c:406              |
| 14    | breakpoint | keep y  | 0x0000000000401a7 | b in lab3_write at fuse_main.c:352                |

디버깅을 하려면, breakpoint 설정을 통해 tracking 할 함수를 정했다면, 프로그램을 실행시켜 실제 프로그램 내부에서 해당 함수가 어떻게 사용 이 되는지 확인해야 한다. FUSE 파일 시스템은 디버깅을 위해 d 옵션 을 제공한다. 이를 아래와 같이 실행한다.

#### • (gdb) r – d – s /dev/rd0 mnt

d 옵션을 주어 FUSE 파일 시스템을 실행하게 되면, FUSE 는 mount가 된 후 사용자의 입력이 들어오기 까지 아래 그림과 같이 대기하게 된다. 그 후 다른 terminal 창을 열어 해당 위치에서 명령어를 실행해 봄으로 써 디버깅을 수행 할 수 있다.

| (gdb) r̄ -d̄ -s /dev/rd0 mnt̄/<br>Starting program: /home/os-lecture/DKU_OS_LAB/lab3_fuse/lab3_mount -d -s /dev/rd0 mnt/<br>[Thread debugging using libthread_db enabled]<br>Using host libthread_db library "/lib/x86_64-linux-gnu/libthread_db.so.1". |
|----------------------------------------------------------------------------------------------------|
| device /dev/sdc is selected                                                                                                    |
| check if it is formatted to lab or fat                                                                                                    |
| format inspection<br>read super block for checking<br>inspecting if signature value is match<br>signature inspection is computed.                                                                                                    |
| - file system signature : 3442414c<br>- OS Lab student id : 60181132                                                                                                    |
| current /dev/rd0 is formated to lab<br>you can mount this device to mount point                                                                                                    |
| inspection successed                                                                                                    |
| executin mount<br>device name = /dev/rd0<br>mount point = mnt/<br>FUSE_USE_VERSION = 30                                                                                                    |
| FUSE library version: 2.9.4<br>nullpath_ok: 0<br>nopath: 0                                                                                                    |
| utime_omit_ok: 0<br>unique: 1, opcode: INIT (26), nodeid: 0, insize: 56, pid: 0<br>INIT: 7.23                                                                                                    |
| flags=0x0003f7fb<br>max_readahead=0x00020000<br>INIT: 7.19<br>flace_0x00000011                                                                                                    |
| max_readahead=0x00020000<br>max_write=0x00020000<br>max_background=0                                                                                                    |
| congestion_threshold=0<br>unique: 1, success, outsize: 40                                                                                                    |

아래 그림은 두개의 Terminal 창을 통해 디버깅을 하는 과정에서 아래

터미널에서 Is mnt 명령을 통해 readdir 함수를 호출하게 된 결과 위의 terminal 에서 readdir 에서 멈춘 결과이다.

**Terminal A** 

gdb 가 실행중인 터미널, 파일시스템 명령 수행 터미널에서 ls, mv, mkdir 등의 명령에 따른 함수 동작 과정 디버깅 수행.

#### **Terminal B**

파일시스템 명령을 수행할 터미널, ls, mv, mkdir 등의 명령 수행

read super block for checking ... inspecting if signature value is match ... signature inspection is computed. file system signature : 3442414c - OS Lab student id 60181132 current /dev/rxd0 is formated to lab you can mount this device to mount point ..... inspection successed ..... executin mount ..... device name = /dev/rxd0
mount point = mnt/ FUSE\_USE\_VERSION = 30 FUSE library version: 2.8.6 nullpath\_ok: 0 unique: 1, opcode: INIT (26), nodeid: 0, insize: 56 INIT: 7.23 flags=0x0003f7fb nax\_readahead=0x00020000 INIT: 7.12 flags=0x00000011 max\_readahead=0x00020000 max write=0x00020000 unique: 1, success, outsize: 40 unique: 2, opcode: GETATTR (3), nodeid: 1, insize: 56 getattr / unique: 2, success, outsize: 120 unique: 3, opcode: GETXATTR (22), nodeid: 1, insize: 65 unique: 3, error: -38 (Function not implemented), outsize: 16 unique: 4, opcode: OPENDIR (27), nodeid: 1, insize: 48 opendir flags: 0x18800 / opendir[0] flags: 0x18800 / unique: 4, success, outsize: 32 unique: 5, opcode: READDIR (28), nodeid: 1, insize: 80 readdir[0] from 0 Breakpoint 1, lab3\_readdir (path=0x647c70 "/", buf=0x6101c0, filler=0x7ffff7bacde0, offset=0, 149 INODE \*dir\_inode = NULL; (gdb) 🔋 🗇 💿 root@fslecture-VirtualBox: /home/fs-lecture/DKU\_OS\_LAB/lab3\_fuse oot@fslecture-VirtualBox:/home/fs-lecture/DKU\_OS\_LAB/lab3\_fuse# ls -al mnt

이 후, 일반 모드에서 디버깅을 수행하거나 TUI 모드에서 디버깅을 수 행 할 수 있다.

• (gdb) -

위와 같이 - 명령을 통해 TUI 모드로 전환하게 되면 아래 그림과 같이 수행이 멈추게 된 위치의 코드를 보여준다. 이를 통해 현재 디버깅 수 행중인 위치를 확인 하며 디버깅이 가능하며, n, s u, finish, c 등의 gdb 명령을 통해 해당 함수를 통해 디버깅을 수행 할 수 있다. (GDB 의 기

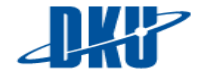

본 명령어는 Lab0 문서에서 설명하였으므로 본 문서에서는 설명을 생 략하도록 한다.)

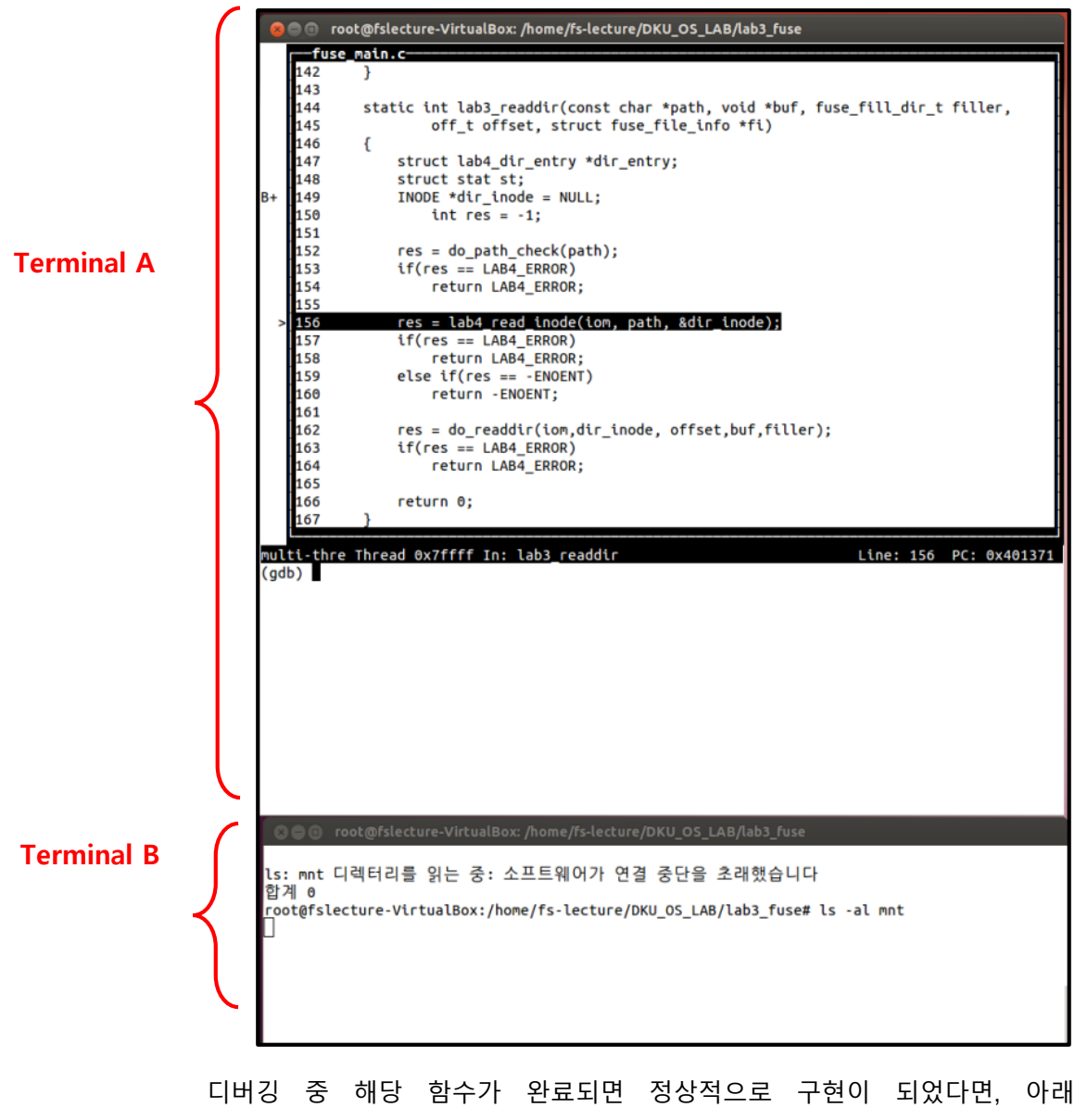

Terminal 에 결과가 출력되는 것을 확인 할 수 있다.

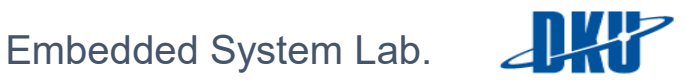

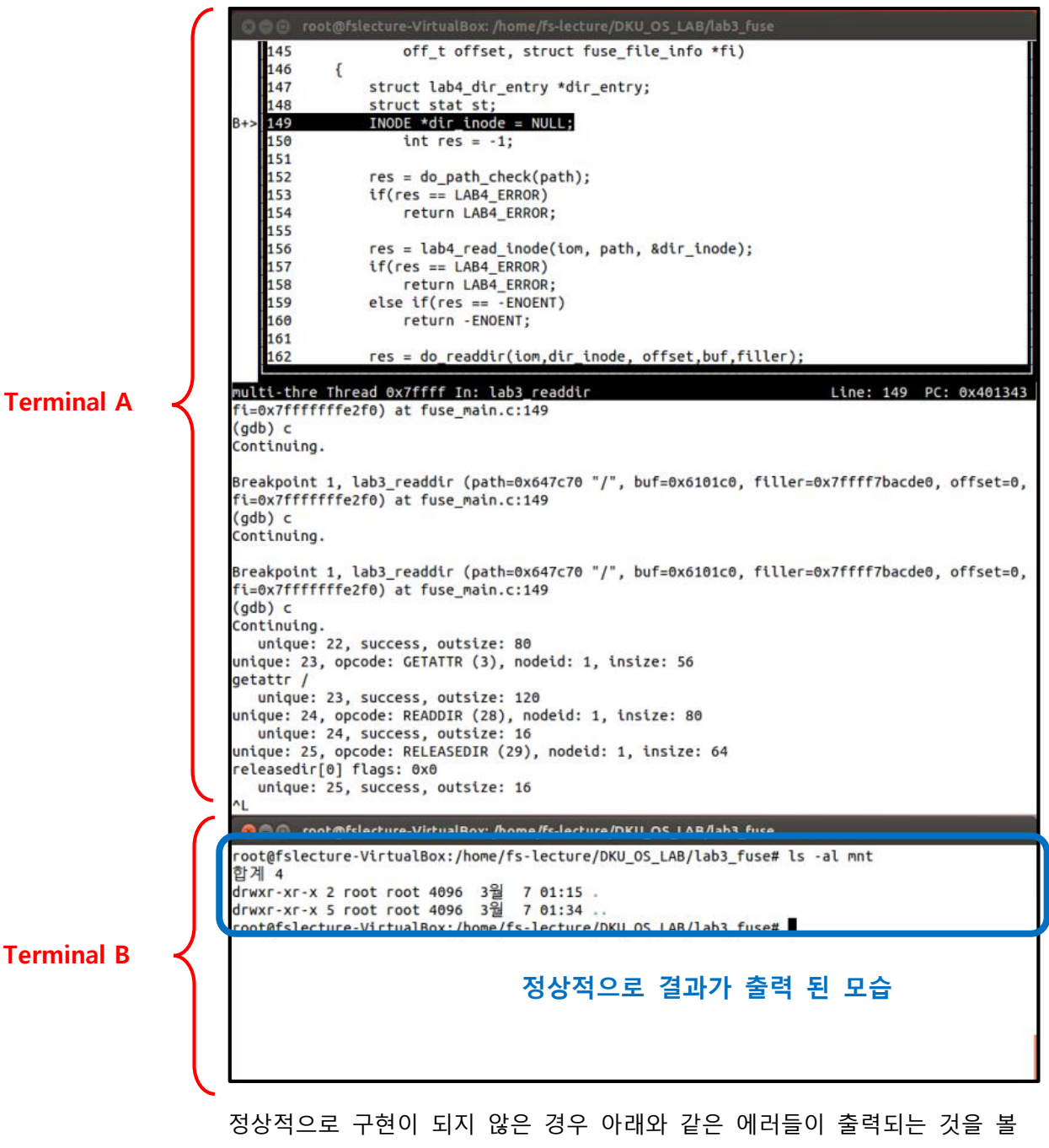

수 있다. 아래 결과는 lab3\_readdir 함수에 아무런 내용을 구현하지 않은 출력 결과이다.

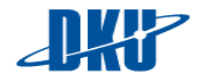

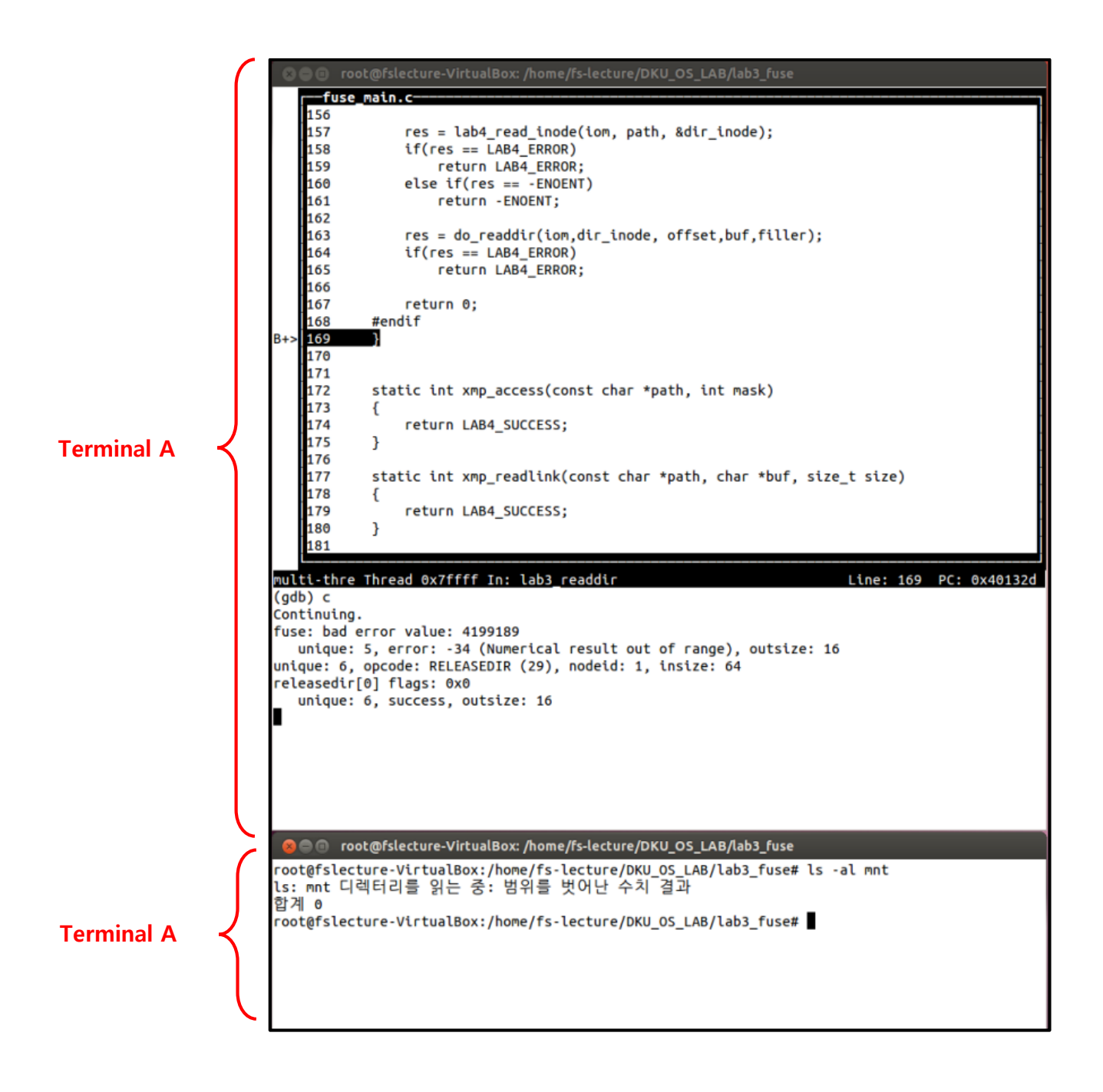

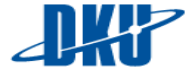

### iii. 과제 ramdisk 초기화 포맷 방법.

본 과제는 파일시스템을 만들기 위해 ramdisk 를 포멧하고, ramdisk 에 실제로 wirte, read 를 수행하는 과제이다. 따라서, directory create, file create 관련 과제 중, 잘못된 위치에 write 수행 시, ramdisk 를 다시 처음으로 format 해야 할 수 있다. ramdisk 를 다시 초기화 하려면 먼저 ramdisk 가 mount 된 상태라면 unmount 수행 후, 아래와 같은 명령어를 통해 ramdisk 를 detach 후 다시 attach 를 수행한다.

#### # rapiddisk --detach rd0

```
root@os-lecture:/home/os-lecture/DKU_OS_LAB/lab3_fuse# umount mnt
root@os-lecture:/home/os-lecture/DKU_OS_LAB/lab3_fuse# rapiddisk --detach rd0
rapiddisk 4.4
Copyright 2011-2016 Petros Koutoupis
Detached device rd0
root@os-lecture:/home/os-lecture/DKU_OS_LAB/lab3_fuse# rapiddisk --attach 1024
rapiddisk 4.4
Copyright 2011-2016 Petros Koutoupis
Attached device rd0 of size 1024 Mbytes
root@os-lecture:/home/os-lecture/DKU_OS_LAB/lab3_fuse# ls /dev/ | grep rd0
rd0
```

이렇게 다시 attach 된 ramdisk 는 0으로 초기화 된 상태이므로, 다시 format 하여 실습을 수행 할 수 있다.

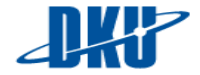

#### 6. 과제 구현 과정.

구현된 mount.c 의 소스는 구현의 편의성을 위해 mount 될 때, 아래와 같은 include/lab3\_fs\_types.h 위치의 struct io\_manager 라고 정의한 구조체 변수를 생성하여

| struct io manager{                                                                                    |
|----------------------------------------------------------------------------------------------------|
| s8 *dev_path; /* device file path (e.g. /dev/rd0 ) */                                                 |
| s8* mnt_path; /* mount path (e.g. mnt ) */                                                            |
| <pre>int dev_fd; /* opened device file's file descriptor(used to write&amp;read device file) */</pre> |
| <pre>int no_of_sectors; /* number of sectors in device file */</pre>                                  |
| <pre>int blk_size; /* block size in device file */</pre>                                              |
| <pre>int cluster_size; /* cluster size in device file (write, read unit) */</pre>                     |
| <pre>int format_type; /* format type (current file system format type) */</pre>                       |
| <pre>struct lab3_super_block *sb; /* super block which you read from debvice file */</pre>            |
| <pre>struct lab3_sb_info *sbi; /* super block in */</pre>                                             |
| <pre>char *iom_buf_ibmap; /* inode bitmap buffer */</pre>                                             |
| <pre>char *iom_buf_dbmap; /* data bitmap buffer */</pre>                                              |
| <pre>char *iom_buf_itble; /* inode table bitmap buffer */</pre>                                       |
|                                                                                                    |

아래와 같은 fuse\_main.c 의 전역 변수인 iom 에 채우도록 한다.

IOM \*iom;

<u>따라서 mount 후 이 변수를 이용하여 write, read 등을 수행할 수 있다. (보너스</u> 과제를 위해 mount 부분 및 format 부분을 자체 구현 시 위의 구현 사항을 따르지 않아도 된다.)

본 과제의 구현을 위해 fuse\_main.c 파일의 아래와 같은 연산들을 구현해야 한다.

| static struct | fuse_operations lab3_oper = | = { |
|---------------|-----------------------------|-----|
| .init         | = lab3_init,                |     |
| .getattr      | = lab3_getattr,             |     |
| .readdir      | = lab3 readdir,             |     |
| .mkdir        | = lab3 mkdir,               |     |
| .unlink       | = lab3 unlink,              |     |
| .rmdir        | = lab3 rmdir,               |     |
| .rename       | = lab3 renamé,              |     |
| .open         | = lab3 open.                |     |
| .read         | = lab3 read.                |     |
| .write        | = lab3 write.               |     |
| .release      | = lab3 release.             |     |
| .create       | = lab3 create.              |     |
| .utimens      | = lab3 utimens              |     |
| 3:            |                             |     |
|               |                             |     |

# A. Step 1. init 함수, metadata 관련 함수 구현.

lab3\_init 함수는 file system 이 mount 될 때, 가장 먼저 호출되는 함수이다. 구현 의존적인 함수로 추가적으로 구현하지 않아도 과제 내용이 작동이 가능할 수 있다. getattr 함수는 파일시스템의 가장 기초적인 파일의 inode 정보를 읽어 들이는 함수이다. 본 과제에서는 lab3\_getattr 함수를 통해 이를 구현 할 수 있다. 해당 함수를 구현하기 전에는 mount 후 아래와 같은 결과를 볼 수 있다.

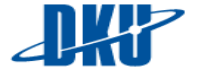

oot@os-lecture:/home/os-lecture/DKU\_OS\_LAB/lab3\_fuse# ./lab3\_mount -s /dev, rd0 mnt/ device /dev/sdc is selected check if it is formatted to lab or fat ... ----- format inspection ----read super block for checking ... inspecting if signature value is match ... signature inspection is computed. - file system signature : 3442414c - OS Lab student id : 60181132 current /dev/rd0 is formated to lab you can mount this device to mount point ----- inspection successed ------. . . . . . . . . . . . . . . . . . . executin mount ----device name = /dev/rd0 mount point = mnt/ FUSE\_USE\_VERSION = 30 root@os-lecture:/home/os-lecture/DKU OS LAB/lab3 fuse# ls ls: 'mnt'에 접근할 수 없습니다: 범위를 벗어난 수지 결과 Makefile dir.o\_\_\_fsformat.c\_\_\_\_fuse\_main.c\_inode.o mount.c bmap.c example fsformat.o fuse\_main.o lab3\_mkfs mount.o file.c fuse\_format\_main.c include file.o fuse\_format\_main.o inode.c lab3\_mount tags bmap.o dir.c file.o mnt root@os-lecture:/home/os-lecture/DKU OS LAB/lab3 fuse# ls -al mnt ls: 'mnt'에 접근할 수 없습니다: 범위를 벗어난 수치 결과

위 그림은 mnt 라는 direcctory 에 mount 수행 후, mnt directory 의 부모 directory 에서 Is 를 수행한 결과와, mnt directory 를 조회 한 결과이다. 하지만 getattr 함수가 구현되어 있지 않기 때문에, mount directory 인 mnt 의 inode 를 가져오지 못해 위와 같이 오류가 발생하는 것을 확인 할 수 있다. 정상적으로 getattr 함수를 구현하게 되면 아래와 같은 결과를 확인 할 수 있다. 하지만 mount directry 를 읽어 들이는 readdir 함수의 경우 아직 구현이 되지 않은 상태이기 때문에 Is mnt 연산에서 아무런 결과가 나오지 않는 것을 확인할 수 있다.

| root@os-lecture:/home/os-lecture/DKU_OS_LAB/lab3_fuse# ./lab3_mount -s /dev/<br>rd0 mnt/                                          |
|----------------------------------------------------------------------------------------------------|
| device /dev/sdc is selected                                                                                                    |
| check if it is formatted to lab or fat                                                                                            |
| format inspection<br>read super block for checking<br>inspecting if signature value is match<br>signature inspection is computed. |
| - file system signature : 3442414c<br>- OS Lab student id : 60181132                                                              |
| current /dev/rd0 is formated to lab<br>you can mount this device to mount point                                                   |
| inspection successed                                                                                                    |
| executin mount<br>device name = /dev/rd0<br>mount point = mnt/<br>FUSE_USE_VERSION = 30                                           |
| root@os-lecture:/home/os-lecture/DKU_OS_LAB/lab3_fuse# ls                                                                         |
| makerile dir.o istormat.c TUSe_main.c inde.o mount.c                                                                              |
| bmap.c file.c fuse format main c include lab3 mount tags                                                                          |
| dir.c file.o fuse format main.o inode.c mnt                                                                                       |
| root@os-lecture:/home/os-lecture/DKU_OS_LAB/lab3_fuse# ls -al mnt/<br>합계 o                                                        |

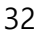

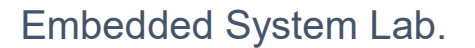

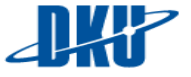

| static struct<br>.init<br>.getattr<br>.readdir<br>.mkdir<br>.unlink<br>.rmdir<br>.rename<br>.open<br>.read<br>.write<br>.release<br>.create | <pre>fuse_operations lab3_oper = {     = lab3_init,     = lab3_getattr,     = lab3_readdir,     = lab3_mkdir,     = lab3_unlink,     = lab3_rename,     = lab3_rename,     = lab3_read,     = lab3_release,     = lab3_release,     = lab3_create,     = lab3_create</pre> |
|----------------------------------------------------------------------------------------------------|----------------------------------------------------------------------------------------------------|
| .create<br>.utimens<br>};                                                                                                    | = lab3_create,<br>= lab3_utimens                                                                                                    |

Step1 을 통해 구현 해야 하는 함수 중 위와 같은 함수들을 해결하였다.

#### B. Step 2. directory read create, delete 관련 함수 구현

readdir 함수는 읽으려는 directory 의 inode 를 읽어 해당 directory 가 위치한 block 주소 위치를 알아내서 결과적으로 directory 내부에 있는 directory entry 를 읽어 들이는 함수이다. 해당 함수를 구현하지 않으면 아래와 같이 directory 에 내용이 존재해도 아무런 결과를 출력하지 않는 것을 확인 할 수 있다.

```
root@os-lecture:/home/os-lecture/DKU_OS_LAB/lab3_fuse# ./lab3_mount -s /dev/
rd0 mnt∕
device /dev/sdc is selected
check if it is formatted to lab or fat ...
      ----- format inspection -----
read super block for checking ...
inspecting if signature value is match ...
   signature inspection is computed.
    - file system signature :
- OS Lab student id :
                                 3442414c
                                60181132
   current /dev/rd0 is formated to lab
   you can mount this device to mount point
      ----- inspection successed ------
                         executin mount
                                            -----
 device name = /dev/rd0
 mount point = mnt/
 FUSE_USE_VERSION = 30
root@os-lecture:/home/os-lecture/DKU_OS_LAB/lab3_fuse# ls -al mnt
합계 0
```

위 예시의 경우 root directory에 대해 Is 명령어를 수행한 것이므로, root directory의 inode 를 inode table 로부터 읽어 들여, root directory가 위치한 block 주소를 알아내어, 그 위치에 존재하는 directory entry를 읽어 들이도록 구현하면 아래와 같은 결과를 확인 할 수 있다.

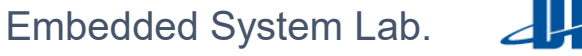

```
-oot@os-lecture:/home/os-lecture/DKU_OS_LAB/lab3_fuse# ./lab3_mount -s /dev/
d0 mnt/
 device /dev/sdc is selected
 check if it is formatted to lab or fat ...
   ----- format inspection
read super block for checking ...
inspecting if signature value is match ...
signature inspection is computed.
     - file system signature :
                                 3442414c
    - OS Lab student id
                                60181132
                             :
   current /dev/rd0 is formated to lab
   you can mount this device to mount point
           ----- inspection successed -----
          . . . . . . . . . . .
                         executin mount
                                         -----
 device name = /dev/rd0
 mount point = mnt/
 FUSE_USE_VERSION = 30
root@os-lecture:/home/os-lecture/DKU_OS_LAB/lab3_fuse# ls -al mnt/
합계 4
                                    4096 3월 10 06:59
drwxr-xr-x 2 root
                        root
drwxr-xr-x 5 os-lecture os-lecture 4096
                                         3월 10 07:38 .
```

위 그림을 통해 정상적으로 구현 시, mount directory 에 대해 Is 연산을 수행하면 모든 root directory 에 포함되어 있는 ".", ".." 의 두가지 directory entry 를 볼 수 있다.

directory 생성 함수는 생성하려는 directory 의 부모 directory 의 inode 로부터 block 위치를 알아내서 해당 block 에 새로운 directory 관련 directory entry 를 생성하는 함수이며 본 과제에서는 lab3\_mkdir 함수를 통해 구현 할 수 있다. 이 함수가 정상적으로 구현이 되어 있지 않는다면 아래와 같은 결과를 볼 수 있다.

| root@os-lecture:/home/os-lecture/DKU_OS_LAB/lab3_fuse#_/lab3_mounts_/dev/rd0_mnt/                                                                                                    |
|----------------------------------------------------------------------------------------------------|
|                                                                                                    |
| device /dev/sdc is selected                                                                                                    |
| check if it is formatted to lab or fat                                                                                                    |
| format inspection<br>read super block for checking<br>inspecting if signature value is match<br>signature inspection is computed.                                                                      |
| - file system signature : 3442414c<br>- OS Lab student id : 60181132                                                                                                    |
| current /dev/rd0 is formated to lab<br>you can mount this device to mount point                                                                                                    |
| inspection successed                                                                                                    |
| executin mount<br>device name = /dev/rd0<br>mount point = mnt/<br>FUSE_USE_VERSION = 30                                                                                                    |
| root@os-lecture:/home/os-lecture/DKU_OS LAB/lab3 fuse# mkdir mnt/test<br>mkdir: `mnt/test' 디렉토리를 만들 수 없습니다: 범위를 벗어난 수치 결과<br>root@os-lecture:/home/os-lecture/DKU_OS_LAB/lab3_fuse# ls -al mnt<br>한계 4 |
| drwxr-xr-x 2 root   root   4096 3월 10 06:59 .<br>drwxr-xr-x 5 os-lecture os-lecture 4096 3월 10 07:42 .                                                                                                 |

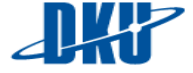

위 그림에서는 mount 후 mount directory 인 mnt 에 test 라는 이름의 directory entry 를 생성하려 하고 있다. 하지만 lab3\_mkdir 함수가 정상적으로 구현이 되지 않아, 오류를 출력하며, 실제 directory 도 생성이 되지 않을 것을 볼 수 있다. lab3\_mkdir 함수가 정상적으로 구현이 되었다면 아래와 같은 결과를 확인 할 수 있다.

oot@os-lecture:/home/os-lecture/DKU\_OS\_LAB/lab3\_fuse# ./lab3\_mount -s /dev/rd0 mnt/ device /dev/sdc is selected check if it is formatted to lab or fat ... ----- format inspection ----read super block for checking ... inspecting if signature value is match ... signature inspection is computed. - file system signature : 3442414c - OS Lab student id 60181132 current /dev/rd0 is formated to lab you can mount this device to mount point ----- inspection successed -----executin mount ..... device name = /dev/rd0
mount point = mnt/ FUSE\_USE\_VERSION = 30 root@os-lecture:/home/os-lecture/DKU\_OS\_LAB/lab3\_fuse# mkdir mnt/test root@os-lecture:/home/os-lecture/DKU\_OS\_LAB/lab3\_fuse# ls -al mnt 합계 **~**4 drwxr-xr-x 3 root root 4096 3월 10 06:59 . drwxr-xr-x 5 os-lecture os-lecture 4096 3월 10 12:13 .. drwxr-xr-x 2 root root 4096 3월 10 12:14 test root@os-lecture:/home/os-lecture/DKU\_OS\_LAB/lab3\_fuse# 합계 0 root@os-lecture:/home/os-lecture/DKU\_OS\_LAB/lab3\_fuse# drwxr-xr-x 2 root root 4096 3월 10 12:14 。 drwxr-xr-x 3 root root 4096 3월 10 06:59 。 drwxr-xr-x 3 root root 4096

위 그림에서 mkdir 명령어를 통해 mount directory 내에 test 라는 directory 가 생성 되었으며, test 라는 directory 에 ".", ".." 라는 이름의 directory entry 라는 것이 존재하는 것을 알 수 있다. Is -al 결과 출력되는 message 에서 가장 왼쪽부터 접근 권한 (http://inuxcommand.org/lts0070.php), link count(http://www.theunixschool.com/2012/10/link-countfile-vs-directory.html), 파일 소유자, 그룹, 크기를 의미한다. 모든 directory 는 생성되면 기본적으로 자신의 inode 가리키는 "."라는 이름의 directory entry, 부모 directory entry 의 inode 를 가리키는 ".." 라는 이름의 directory entry, 부모 directory 된다. 따라서 이를 생성하도록 구현하여야 한다.

directory delete 함수는 삭제하려는 directory 의 부모 directory 로부터 부모 directory 의 inode 를 읽어 들여, 부모 directory 의 block 이 들어 있는 위치에 존재하는 삭제할 directory 관련 directory entry 를 삭제하고, 삭제할 directory entry 로부터 그 inode 를 알아내 삭제할 directory 의 block 에 위치한 내용을 지우는 함수이다. 본 과제에서는 lab3\_rmdir 함수를 통해 구현이 될 수 있다. lab3\_rmdir 함수가 정상적으로 구현이 되어있지 않다면 아래와 같은 결과를

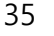

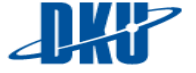

출력하게 된다. 아래 그림을 통해 directory 삭제 명령을 내리면 오류를 출력하게 되며, 실제 directory 도 삭제되지 않고 남아있는 것을 확인 할 수 있다.

oot@os-lecture:/home/os-lecture/DKU\_OS\_LAB/lab3\_fuse# ./lab3\_mount -s /dev/rd0 mnt/ device /dev/sdc is selected check if it is formatted to lab or fat ... ---- format inspection ----read super block for checking ... inspecting if signature value is match ... signature inspection is computed. - file system signature : 3442414c e: 3442414c : 60181132 - OS Lab student id current /dev/rd0 is formated to lab you can mount this device to mount point ----- inspection successed ----executin mount ..... device name = /dev/rd0
mount point = mnt/ FUSE\_USE\_VERSION = 30 root@os-lecture:/home/os-lecture/DKU\_OS\_LAB/lab3\_fuse# ls -al mnt/ 합계 4 drwxr-xr-x 3 root root 4096 3월 10 06:59 . drwxr-xr-x 5 os-lecture os-lecture 4096 3월 10 13:02 . drwxr-xr-x 2 root root 4096 3월 10 12:14 test noot@os-lecture:/home/os-lecture/DKU\_0S\_LAB/lab3\_fuse#\_rmdir\_mnt/test/ rmdir: failed to remove 'mnt/test/':"범위를 벗어단 수치 결과 root@os-lecture:/home/os-lecture/DKU\_OS\_LAB/lab3\_fuse# ls -al mnt/ 합계 4 drwxr-xr-x 3 root root 4096 3월 10 06:59 . drwxr-xr-x 5 os-lecture os-lecture 4096 3월 10 13:02 . drwxr-xr-x 2 root root 4096 3월 10 12:14 test

해당 함수를 정상적으로 구현하게 되면 아래와 같은 결과를 확인 할 수 있다.

root@os-lecture:/home/os-lecture/DKU\_OS\_LAB/lab3\_fuse# ./lab3\_mount -s /dev/rd0\_mnt/ device /dev/sdc is selected check if it is formatted to lab or fat ... ----- format inspection read super block for checking ... inspecting if signature value is match ... signature inspection is computed. - file system signature : 3442414c - OS Lab student id : 60181132 current /dev/rd0 is formated to lab you can mount this device to mount point ----- inspection successed ----executin mount ----device name = /dev/rd0
mount point = mnt/ FUSE\_USE\_VERSION = 30 root@os-lecture:/home/os-lecture/DKU\_OS\_LAB/lab3\_fuse# ls -al mnt/ 합계 4 법계 4 drwxr-xr-x 3 root root 4096 3월 10 06:59 . drwxr-xr-x 5 os-lecture os-lecture 4096 3월 10 13:06 .. drwxr-xr-x 2 root root 4096 3월 10 12:14 test root@os-lecture:/home/os-lecture/DKU\_OS\_LAB/lab3\_fuse# rmdir\_mnt/test/ root@os-lecture:/home/os-lecture/DKU\_OS\_LAB/lab3\_fuse# ls -al mnt/ 함계 4 drwxr-xr-x 2 root root 4096 3월 10 06:59 drwxr-xr-x 5 os-lecture os-lecture 4096 3월 10 13:06

위의 결과를 통해 test라는 directory가 정상적으로 삭제 된 것을 확인 할 수 있다.

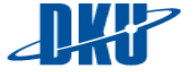

| static struct<br>.init<br>.getattr<br>.readdir<br>.mkdir<br>.unlink<br>.rmdir<br>.rename<br>.open<br>.read<br>.write<br>.release<br>.create | <pre>fuse_operations lab3_oper = {     = lab3_init,     = lab3_getattr,     = lab3_readdir,     = lab3_readdir,     = lab3_unlink,     = lab3_rename,     = lab3_rename,     = lab3_read,     = lab3_release,     = lab3_release,     = lab3_create,     = lab3_utimene</pre> |
|----------------------------------------------------------------------------------------------------|----------------------------------------------------------------------------------------------------|
| .create<br>.utimens<br>};                                                                                                    | = lab3_create,<br>= lab3_utimens                                                                                                    |

Step 2 를 통해 구현 해야 하는 함수 중 위와 같은 함수들을 해결하였다.

#### C. Step 3. file create, read, write ,delete 관련 함수 구현.

먼저 file create 함수를 파일을 생성하는 함수이다. 파일의 생성, 접근, 삭제 등 파일 관련 기본 연산을 구현하기 위해서는 기본적으로 create, open, release 함수를 구현해야 한다. create 함수는 함수는 생성할 파일 관련 inode 를 inode table 에 추가, 생성 할 파일 관련 directory entry 를 부모 directory 에 추가하는 함수이다. 본 과제에서는 lab3\_create 함수를 통해 구현 할 수 있다. 또한 open 함수는 생성한 파일에 대해 file descriptor 를 open 하여, 현재 어디까지 파일에 write & read 를 수행 하였는지를 관리하는 함수이다. open 함수는 lab3\_open 함수를 통해 구현 할 수 있다. release 함수는 사용을 완료한 파일에 대해 file descriptor를 닫는 함수이며 lab3\_relaease 함수를 통해 구현 할 수 있다. create & open & release 함수가 정상적으로 구현이 되어 있지 않는다면 크기가 0 인 간단한 파일을 생성하는 명령어에서 아래와 같은 결과를 출력하게 된다.

| root@os-lecture:/home/os-lecture/DKU_OS_LAB/lab3_fuse# ./lab3_mount -s /dev/rd0 mnt/                                                                                                    |
|----------------------------------------------------------------------------------------------------|
| device /dev/sdc is selected                                                                                                    |
| check if it is formatted to lab or fat                                                                                                    |
| format inspection<br>read super block for checking<br>inspecting if signature value is match<br>signature inspection is computed.                                                                |
| - file system signature : 3442414c<br>- OS Lab student id : 60181132                                                                                                    |
| current /dev/rd0 is formated to lab<br>you can mount this device to mount point                                                                                                    |
| inspection successed                                                                                                    |
| executin mount<br>device name = /dev/rd0<br>mount point = mnt/<br>FUSE_USE_VERSION = 30                                                                                                    |
| root@os-lecture:/home/os-lecture/DKU_OS_LAB/lab3_fuse# ls mnt/<br>root@os-lecture:/home/os-lecture/DKU_OS_LAB/lab3_fuse# touch_mnt/test.txt<br>touch: 'mnt/test.txt'를 touch할 수 없음: 범위를 멋어난 수치 결과 |

lab3\_create 함수와 lab3\_open 함수를 정상적으로 출력하게 되면 아래와 같은 결과를 확인 할 수 있다.

oot@os-lecture:/home/os-lecture/DKU\_OS\_LAB/lab3\_fuse# ./lab3\_mount -s /dev/rd0 mnt/ device /dev/sdc is selected check if it is formatted to lab or fat ... ----- format inspection ead super block for checking ... inspecting if signature value is match ... signature inspection is computed. - file system signature : - OS Lab student id : 3442414c 60181132 current /dev/rd0 is formated to lab you can mount this device to mount point ----- inspection successed -----. . . . . . . . . . . . . . . . . . . executin mount ----device name = /dev/rd0
mount point = mnt/ FUSE\_USE\_VERSION = 30 root@os-lecture:/home/os-lecture/DKU\_OS\_LAB/lab3\_fuse# touch mnt/test.txt touch: 'mnt/test.txt'의 시간을 설정: 범위를 벗어단 수치 결과

이를 통해 아직 무언가 정확히 구현이 되지 않았다는 것을 알 수 있다. 파일을 생성, read, write 등 파일에 대한 접근이 일어나게 되면, 마지막으로 해당 경로 파일의 접근 시간 등을 수정해 주어야 한다. 이는 본 과제의 lab3\_utimens 함수를 통해 구현 할 수 있다. lab3\_utmesns 함수를 구현하게 되면 아래와 같이 빈 파일이

생성되는 것을 확인 할 수 있다.

| oot@os-lecture:/home/os-lecture/DKU_OS_LAB/lab3_fuse# ./lab3_mount -s /dev/rd0                                                                       | mnt/ |
|----------------------------------------------------------------------------------------------------|------|
| device /dev/sdc is selected                                                                                                    |      |
| check if it is formatted to lab or fat                                                                                                    |      |
| ead super block for checking<br>nspecting if signature value is match<br>signature inspection is computed.                                           |      |
| - file system signature : 3442414c<br>- OS Lab student id : 60181132                                                                                 |      |
| current /dev/rd0 is formated to lab<br>you can mount this device to mount point                                                                      |      |
| inspection successed                                                                                                    |      |
| executin mount<br>device name = /dev/rd0<br>mount point = mnt/<br>FUSE_USE_VERSION = 30                                                              |      |
| oot@os-lecture:/home/os-lecture/DKU_OS_LAB/lab3_fuse# touch mnt/test.txt<br>oot@os-lecture:/home/os-lecture/DKU_OS_LAB/lab3_fuse# ls -al mnt<br>함계 4 |      |
| rwxr-xr-x 2 root root 4096 3월 10 13:19 .<br>rwxr-xr-x 5 os-lecture os-lecture 4096 3월 10 13:30 .<br>rw-rr 1 root root 0 3월 10 13:26 test.txt         |      |

이제 빈 파일이 아니라 파일에 대해 wirte 를 수행하도록 해본다. write 함수는 본 과제의 lab3\_write 함수에서 구현될 수 있으며, 해당 경로의 inode 를 읽어 들여

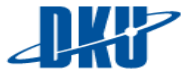

data 가 저장 된 block 주소에 값을 write 하는 함수이다. write 함수가 수행되기 전에는 아래와 같은 결과를 확인 할 수 있다.

oot@os-lecture:/home/os-lecture/DKU\_OS\_LAB/lab3\_fuse# oot@os-lecture:/home/os-lecture/DKU\_OS\_LAB/lab3\_fuse# ./lab3\_mount -s /dev/rd0 mnt/ device /dev/sdc is selected check if it is formatted to lab or fat ... ----- format inspection read super block for checking ... inspecting if signature value is match ... signature inspection is computed. - file system signature : 3442414c - OS Lab student id : 60181132 current /dev/rd0 is formated to lab you can mount this device to mount point ----- inspection successed -----executin mount ----device name = /dev/rd0
mount point = mnt/ FUSE\_USE\_VERSION = 30 root@os-lecture:/home/os-lecture/DKU\_OS\_LAB/lab3\_fuse# ls -al mnt/ 합계 4 drwxr-xr-x 2 root root 4096 3월 10 13:19 . drwxr-xr-x 5 os-lecture os-lecture 4096 3월 10 13:37 . -rw-r--r-- 1 root root 0 3월 10 13:26 test.txt oot@os-lecture:/home/os-lecture/DKU\_OS\_LAB/lab3\_fuse# echo aaa >> mnt/test.txt bash: echo: 쓰기 오류: 입력/출력 오류

정상적으로 write 함수를 구현 하게 되면 아래와 같은 결과를 확인 할 수 있다.

oot@os-lecture:/home/os-lecture/DKU\_OS\_LAB/lab3\_fuse# ./lab3\_mount -s /dev/rd0 mnt/ device /dev/sdc is selected check if it is formatted to lab or fat ... format inspection ----read super block for checking ... inspecting if signature value is match ... signature inspection is computed. - file system signature : 3442414c - OS Lab student id : 60181132 current /dev/rd0 is formated to lab you can mount this device to mount point ----- inspection successed -----. . . . . . . . . . . . . . . . . . . executin mount ----device name = /dev/rd0 mount point = mnt/ FUSE\_USE\_VERSION = 30 root@os-lecture:/home/os-lecture/DKU\_OS\_LAB/lab3\_fuse# ls -al mnt/ 합계 4 drwxr-xr-x 2 root root 4096 3월 10 13:19 . drwxr-xr-x 5 os-lecture os-lecture 4096 3월 10 13:44 . -rw-r--r-- 1 root root 0 3월 10 13:26 test.txt root@os-lecture:/home/os-lecture/DKU\_OS\_LAB/lab3\_fuse# echo aaa >> mnt/test.txt

아직 read 함수를 구현하지 않았기 때문에 xxd 명령어를 통해 test.txt 파일이 기록된 위치를 test.txt 의 inode 를 통해 확인하여 해당 위치의 hex 값을 확인 해 보면 아래 그림과 같이 aaa 가 기록된 모습을 확인 할 수 있다.

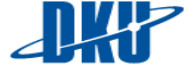

| root@os-le | ecture:/h | ome/os-lea | cture/DKU_ | _OS_LAB/la | b3_fuse# | xxd | -g 4 | -1 | 128 | -s+0x5000 | /dev/rd0 |
|------------|-----------|------------|------------|------------|----------|-----|------|----|-----|-----------|----------|
| 00005000:  | 6161610a  | 00000000   | 00000000   | 00000000   | aaa      |     |      |    |     |           |          |
| 00005010:  | 00000000  | 00000000   | 00000000   | 00000000   |          |     |      |    |     |           |          |
| 00005020:  | 00000000  | 00000000   | 00000000   | 00000000   |          |     |      |    |     |           |          |
| 00005030:  | 00000000  | 00000000   | 00000000   | 00000000   |          |     |      |    |     |           |          |
| 00005040:  | 00000000  | 00000000   | 00000000   | 00000000   |          |     |      |    |     |           |          |
| 00005050:  | 00000000  | 00000000   | 00000000   | 00000000   |          |     |      |    |     |           |          |
| 00005060:  | 00000000  | 00000000   | 00000000   | 00000000   |          |     |      |    |     |           |          |
| 00005070:  | 00000000  | 00000000   | 00000000   | 00000000   |          |     |      |    |     |           |          |

이제 기록한 사항에 대해 읽어 들일 차례이다. read 함수는 읽어 들일 파일의 inode 정보를 통해 파일의 block 위치를 알아내고, block 위치로부터, 파일의 data 를 읽어 들인다. 본 과제에서 lab3\_read 함수를 통해 구현할 수 있다. 해당 함수를 구현하기 전에는 read 명령에 대해 아래와 같은 결과를 확인 할 수 있다.

root@os-lecture:/home/os-lecture/DKU\_OS\_LAB/lab3\_fuse# ./lab3\_mount -s /dev/rd0 mnt/ device /dev/sdc is selected check if it is formatted to lab or fat ... ----format inspection ----read super block for checking ... inspecting if signature value is match ... signature inspection is computed. - file system signature : 3442414c - OS Lab student id : 60181132 current /dev/rd0 is formated to lab you can mount this device to mount point ----- inspection successed -----executin mount ----device name = /dev/rd0 mount point = mnt/ FUSE USE VERSION = 30 root@os-lecture:/home/os-lecture/DKU\_OS\_LAB/lab3\_fuse# ls -al mnt/ 합계 4 법 4 drwxr-xr-x 2 root root 4096 3월 10 13.12 · drwxr-xr-x 5 os-lecture os-lecture 4096 3월 10 14:09 · drwxr-xr-x 5 os-lecture os-lecture 4 3월 10 13:26 test.txt -rw-r--r-- 1 root root 4 3월 10 13:26 test.txt root@os-lecture:/home/os-lecture/DKU\_OS\_LAB/lab3\_fuse# cat mnt/test.txt cat: mnt/test.txt: 입력/출력 오류

정상적으로 lab3\_read 함수를 구현하게 되면 아래와 같은 결과를 확인 할 수 있다.

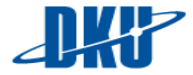

40

```
root@os-lecture:/home/os-lecture/DKU_OS_LAB/lab3_fuse# ./lab3_mount -s /dev/rd0 mnt/
 device /dev/sdc is selected
 check if it is formatted to lab or fat ...
      ----- format inspection
                                        -----
read super block for checking
inspecting if signature value is match ...
   signature inspection is computed.

    file system signature :

                               3442414c
     - OS Lab student id
                               60181132
                           :
    current /dev/rd0 is formated to lab
   you can mount this device to mount point
       ----- inspection successed -----
   executin mount -----
 device name = /dev/rd0
  mount point = mnt/
  FUSE_USE_VERSION = 30
root@os-lecture:/home/os-lecture/DKU_OS_LAB/lab3_fuse# ls -al mnt/
합계 4
                                 4096 3월 10 13:19
drwxr-xr-x 2 root
                       root
drwxr-xr-x 5 os-lecture os-lecture 4096 3월 10 14:11 ..
-rw-r--r-- 1 root root 4 3월 10 13:26 test.txt
root@os-lecture:/home/os-lecture/DKU_OS_LAB/lab3_fuse# cat mnt/test.txt
aaa
```

마지막으로 생성한 파일에 대해 삭제하는 연산을 구현하도록 해본다. delete 연산은 unlink 연산 이라고 하며, 삭제할 파일의 부모 directory 에서 삭제할 파일의 directory entry 를 읽어 inode 정보를 알아내고 파일의 data 가 저장된 block 의 내용을 삭제한다. 본 과제에서는 lab3\_unlink 함수를 통해 구현할 수 있다. unlink 함수를 구현하기 전 결과는 아래 그림과 같다.

| <pre>root@os-lecture:/home/os-lecture/DKU_OS_LAB/lab3_fuse# ./lab3_mount -s /dev/rd0 mnt/</pre>                                             |
|----------------------------------------------------------------------------------------------------|
| device /dev/sdc is selected                                                                                                    |
| check if it is formatted to lab or fat                                                                                                    |
| format inspection<br>read super block for checking<br>inspecting if signature value is match<br>signature inspection is computed.           |
| - file system signature : 3442414c<br>- OS Lab student id : 60181132                                                                        |
| current /dev/rd0 is formated to lab<br>you can mount this device to mount point                                                             |
| inspection successed                                                                                                    |
| executin mount<br>device name = /dev/rd0<br>mount point = mnt/<br>FUSE_USE_VERSION = 30                                                     |
| root@os-lecture:/home/os-lecture/DKU_OS_LAB/lab3_fuse# ls -al mnt/<br>합계 4                                                                  |
| drwxr-xr-x 2 root root 4096 3월 10 13:19<br>drwxr-xr-x 5 os-lecture os-lecture 4096 3월 10 14:41<br>-rw-rr 1 root root 4 3월 10 13:26 test.txt |
| root@os-lecture:/home/os-lecture/DKU OS LAB/lab3 fuse# rm -rf mnt/test.txt<br>rm · 'mnt/test tyt'를 지운 스 었으 · 버의를 버어나 스치 결과                  |

lab3\_unlink 함수를 정상적으로 구현 하게 되면 아래와 같은 결과를 볼 수 있다.

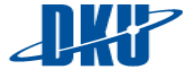

```
root@os-lecture:/home/os-lecture/DKU_OS_LAB/lab3_fuse# ./lab3_mount -s /dev/rd0 mnt/
 device /dev/sdc is selected
 check if it is formatted to lab or fat ...
 ----- format inspection -----
read super block for checking ...
inspecting if signature value is match ...
    signature inspection is computed.
     - file system signature : 3442414c
- OS Lab student id : 60181132
    current /dev/rd0 is formated to lab
    you can mount this device to mount point
         ----- inspection successed -----
                           executin mount -----
    .....
 device name = /dev/rd0
mount point = mnt/
  FUSE_USE_VERSION = 30
root@os-lecture:/home/os-lecture/DKU_OS_LAB/lab3_fuse# ls -al mnt/
합계 4
drwxr-xr-x 2 root root 4096 3월 10 13:19
drwxr-xr-x 5 os-lecture os-lecture 4096 3월 10 14:43
-rw-r--r-- 1 root root 4 3월 10 13:26 test.txt
root@os-lecture:/home/os-lecture/DKU_OS_LAB/lab3_fuse# rm -rf mnt/
합계 4
root@os-lecture:/home/os-lecture/DKU_OS_LAB/lab3_fuse# rm -rf mnt/test.txt
drwxr-xr-x 2 root root 4096 3월 10 13:19 .
drwxr-xr-x 5 os-lecture os-lecture 4096 3월 10 14:43 .
```

```
static struct fuse_operations lab3_oper = {
                  = <del>lab3_init,</del>
= l<del>ab3_getat</del>tr,
     .init
      .getattr
     .readdir = l<del>ab3_readd</del>ir,
     .mkdir
                     = tabs mkuti
     .unlink = l<del>ab3_unlin</del>k,
.rmdir = l<del>ab3_rndir</del>,
.rename = lab3_rename,
                     = <del>lab3_open,</del>
      .open
                     = l<del>ab3_read,</del>
= l<del>ab3_write</del>,
      .read
      .write
      .release = lab3_release,
                       = l<del>ab3_creat</del>e,
      .create
      .utimens
                       = lab3_utimens
```

Step 3 를 통해 구현 해야 하는 함수 중 위와 같은 함수들을 해결하였다.

#### D. Step 4. rename 관련 함수 구현.

rename 함수는 기존 같은 경로에서 파일의 이름을 변경하거나 파일의 위치를 옮기는 함수로 경로에 해당하는 directory entry 의 file name 을 수정하거나, directory entry 를 다른 경로로 옮기는 함수이다. 본 과제에서 lab3\_rename 함수를 통해 구현 할 수 있다. lab3\_rename 함수를 구현하기 전 결과는 아래와 같다.

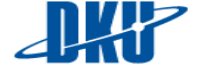

oot@os-lecture:/home/os-lecture/DKU\_OS\_LAB/lab3\_fuse# ./lab3\_mount -s /dev/rd0 mnt/ device /dev/sdc is selected check if it is formatted to lab or fat ... ----- format inspection -----read super block for checking ... inspecting if signature value is match ... signature inspection is computed. - file system signature : 3442414c - OS Lab student id : 60181132 - OS Lab student id current /dev/rd0 is formated to lab you can mount this device to mount point ----- inspection successed -----executin mount ----device name = /dev/rd0
mount point = mnt/ FUSE\_USE\_VERSION = 30 root@os-lecture:/home/os-lecture/DKU\_OS\_LAB/lab3\_fuse# touch aaa > mnt/test.txt root@os-lecture:/home/os-lecture/DKU\_OS\_LAB/lab3\_fuse# ls -al mnt 합계 4 drwxr-xr-x 2 root root 4096 3월 10 13:19 . drwxr-xr-x 5 os-lecture os-lecture 4096 3월 10 14:55 . -rw-r--r-- 1 root root 0 3월 10 14:55 test.txt root@os-lecture:/home/os-lecture/DKU\_OS\_LAB/lab3 fuse# mv mnt/test.txt mnt/rename.txt nv: 'mnt/test.txt'를 'mnt/rename.txt'로 옮길 수 없음: 범위를 벗어난 수치 결과 root@os-lecture:/home/os-lecture/DKU\_OS\_LAB/lab3\_fuse# ls -al mnt 합계 4 drwxr-xr-x 2 cost urun -drwxr-xr-x 2 root root 4096 3월 10 13:19 . drwxr-xr-x 5 os-lecture os-lecture 4096 3월 10 14:55 . -rw-r--r- 1 root root 0 3월 10 14:56 test.txt

위 그림과 같이 test.txt 라는 파일의 이름이 정상적으로 변경이 되지 않은 것을 확인 할 수 있으며, 정상적으로 lab3\_rename 함수를 구현하게 되면 아래와 같은 결과를 확인 할 수 있다.

| reations lastures theme los lastures (DKU OS LAP/lab2 furet /lab2 mount of they take                                                                         |
|----------------------------------------------------------------------------------------------------|
|                                                                                                    |
| device /dev/sdc is selected                                                                                                    |
| check if it is formatted to lab or fat                                                                                                    |
| format inspection<br>read super block for checking<br>inspecting if signature value is match<br>signature inspection is computed.                            |
| - file system signature : 3442414c<br>- OS Lab student id : 60181132                                                                                         |
| current /dev/rd0 is formated to lab<br>you can mount this device to mount point                                                                              |
| inspection successed                                                                                                    |
| <br>device name = /dev/rd0<br>mount point = mnt/<br>FUSE_USE_VERSION = 30                                                                                    |
| root@os-lecture:/home/os-lecture/DKU_OS_LAB/lab3_fuse# touch aaa > mnt/test.txt<br>root@os-lecture:/home/os-lecture/DKU_OS_LAB/lab3_fuse# ls -al mnt<br>한계 4 |
| ー …<br>drwxr-xr-x 2 root root 4096 3월 10 13:19 .                                                                                                    |
| drwxr-xr-x 5 os-lecture os-lecture 4096 3월 10 14:54                                                                                                    |
| -rw-rr 1 root root 0 3월 10 14:54 test.txt                                                                                                    |
| root@os-lecture:/home/os-lecture/DKU_OS_LAB/lab3_fuse# mv mnt/test.txt mnt/rename.txt                                                                        |
| root@os-lecture:/home/os-lecture/DKU_OS_LAB/lab3_fuse# ls -al mnt<br>함계 4                                                                                    |
| drwxr-xr-x 2 root root 4096 3월 10 13:19 .                                                                                                    |
| drwxr-xr-x 5 os-lecture os-lecture 4096 3월 10 14:54                                                                                                    |
| -rw-rr 1 root   root   0 3월 10 14:54 rename.txt                                                                                                    |

Step4 를 통해 구현 해야 하는 함수를 모두 해결하였다.

#### 7. 과제 평가 사항.

본 실습을 통해 getattr, readdir, writre, read 등의 파일시스템의 핵심 역할을 하는 함수들을 구현하였다. Step1~ 4 까지 걸쳐 구현한 사항들을 아래와 같이 평가 및 확인 한다.

#### i. Step 1 : file metadata ( stat )

파일시스템의 metadata 정보를 가져오는 stat 명령어 정상적으로 동작해야 하며 Is 를 통해 mount directory 의 내용을 볼 수 있어야 한다.

root@os-lecture:/home/os-lecture/DKU\_OS\_LAB/lab3\_fuse# stat mnt/ File: 'mnt/' 디렉토리 Size: 4096 Blocks: 0 IO Block: 4096 Device: 27h/39d Inode: 1 Links: 2 Access: (0755/drwxr-xr-x) Uid: ( 0/ root) Gid: ( 0/ root) Access: 2017-03-10 13:19:47.000000000 +0900 Modify: 2017-03-10 13:19:47.000000000 +0900 Change: 2017-03-10 13:19:47.000000000 +0900 Birth:

# ii. Step 2 : read directory ( Is ), directory create ( mkdir ), & directory delete ( rmdir )

Is 명령어를 통해 mount directory 의 내용을 확인 할 수 있어야 하고, directory 를 생성하는 mkdir 명령어가 정상적으로 동작해야 하며, directory 생성 시 자신을 가리키는 "." 와 상위 directory 를 가리키는 ".." 가 생성되어야 한다. 또한 같은 이름의 directory 를 생성하려 할 때, 에러를 메시지를 띄울 수 있어야 한다. 또한 directory 를 삭제하는 rmdir 명령어가 정상적으로 동작해야 하며, 비어있지 않은 directory 를 삭제 하려 할 때, directory 삭제할 수 없다는 에러 메시지를 띄울 수 있어야 한다.

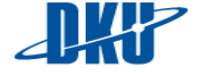

```
root@os-lecture:/home/os-lecture/DKU_OS_LAB/lab3_fuse# ls -al mnt/
합계 4
drwxr-xr-x 2 root root 4096 3월 10 13:19
drwxr-xr-x 5 os-lecture os-lecture 4096 3월 10 15:06
 oot@os-lecture:/home/os-lecture/DKU_OS_LAB/lab3_fuse# mkdir mnt/test1
root@os-lecture:/home/os-lecture/DKU_OS_LAB/lab3_fuse# mkdir mnt/test2
root@os-lecture:/home/os-lecture/DKU_OS_LAB/lab3_fuse# mkdir mnt/test1/test3
root@os-lecture:/home/os-lecture/DKU_OS_LAB/lab3_fuse# mkdir mnt/t
합계 4
                                         4096 3월 10 13:19
drwxr-xr-x 4 root
                            root
drwxr-xr-x 5 os-lecture os-lecture 4096 3월 10 15:06
                       root 4096 3월 10 15:06 test1
drwxr-xr-x 3 root
                                         4096 3월 10 15:07 test2
drwxr-xr-x 2 root
                           root
root@os-lecture:/home/os-lecture/DKU_OS_LAB/lab3_fuse# ls -al mnt/test1/
함계 0
drwxr-xr-x 3 root root 4096 3월 10 15:06 .
drwxr-xr-x 4 root root 4096 3월 10 13:19 ..
drwxr-xr-x 2 root root 4096 3월 10 15:08 test3
root@os-lecture:/home/os-lecture/DKU_OS_LAB/lab3_fuse#
root@os-lecture:/home/os-lecture/DKU_OS_LAB/lab3_fuse#
root@os-lecture:/home/os-lecture/DKU_OS_LAB/lab3_fuse# mkdir mnt/test1/test3/
mkdir: `mnt/test1/test3/' 디렉토리를 만들 수 없습니다: 파일이 있습니다
mkdir:
root@os-lecture:/home/os-lecture/DKU_OS_LAB/lab3_fuse# ls -al mnt/
합계 4
                                             4096 3월 10 13:19
drwxr-xr-x 4 root
                               гoot
drwxr-xr-x 5 os-lecture os-lecture 4096 3월 10 15:06
drwxr-xr-x 3 root
                          root
                                        4096 3월
                                                         10 15:06 test1
                                             4096 3월 10 15:09 test2
drwxr-xr-x 2 root
                              гoot
root@os-lecture:/home/os-lecture/DKU_OS_LAB/lab3_fuse# rmdir_mnt/test2/
root@os-lecture:/home/os-lecture/DKU_OS_LAB/lab3_fuse# ls -al mnt/
합계 4
drwxr-xr-x 3 root
                               root
                                             4096 3월 10 13:19
drwxr-xr-x 5 os-lecture os-lecture 4096 3월 10 15:06
                                             4096 3월 10 15:06 test1
drwxr-xr-x 3 root
                              root
root@os-lecture:/home/os-lecture/DKU_OS_LAB/lab3_fuse#_rmdir_mnt/test1/
rmdir: failed to remove 'mnt/test1/': 디렉터리가 비어있지 않음
```

# iii. Step 3 : file create ( touch mnt/test.txt) , file write ( echo >> mnt/test.txt ), file read (cat)

파일에 대한 생성 및 read/write 를 수행하는 명령들이 정상적으로 동작해야 한다. touch mnt/test.txt 를 통해 test.txt 라는 파일 생성시, 정상적으로 파일이 생성 되어야 하고, echo aaa >> mnt/test.txt 를 통해 aaa 라는 문자를 test.txt 에 기록하고 cat 명령을 통해 read 할 수 있어야 하며, echo bbb >> test.txt 명령을 통해 파일에 append 연산 수행 시, test.txt 에 aaa bbb 라는 내용을 cat 명령어를 통해 read 할 수 있어야 한다. 또한 파일 삭제가 가능해야 한다.

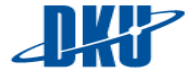

```
root@os-lecture:/home/os-lecture/DKU_OS_LAB/lab3_fuse# ls -al mnt/
합계 4
drwxr-xr-x 3 root
                               root
                                              4096 3월 10 13:19
drwxr-xr-x 5 os-lecture os-lecture 4096 3월 10 15:06 ..
drwxr-xr-x 3 root root 4096 3월 10 15:06 test1
root@os-lecture:/home/os-lecture/DKU_OS_LAB/lab3_fuse# touch mnt/test.txt
root@os-lecture:/home/os-lecture/DKU_OS_LAB/lab3_fuse# louch mint/t
함계 4
drwxr-xr-x 3 root
                                root
                                              4096 3월 10 13:19
drwxr-xr-x 5 os-lecture os-lecture 4096 3월 10 15:06 ..
-rw-r--r- 1 root root 0 3월 10 15:14 test.txt
drwxr-xr-x 3 root root 4096 3월 10 15:06 test1
root@os-lecture:/home/os-lecture/DKU_OS_LAB/lab3_fuse# cat mnt/test.txt
root@os-lecture:/home/os-lecture/DKU_OS_LAB/lab3_fuse# echo aaa >> mnt/test.txt
root@os-lecture:/home/os-lecture/DKU_OS_LAB/lab3_fuse# cat mnt/test.txt
aaa
root@os-lecture:/home/os-lecture/DKU_OS_LAB/lab3_fuse# echo bbb >> mnt/test.txt
root@os-lecture:/home/os-lecture/DKU_OS_LAB/lab3_fuse# cat mnt/test.txt
aaa
bbb
root@os-lecture:/home/os-lecture/DKU_OS_LAB/lab3_fuse#
root@os-lecture:/home/os-lecture/DKU_OS_LAB/lab3_fuse# echo ccc > mnt/test1/test2.txt
root@os-lecture:/home/os-lecture/DKU_OS_LAB/lab3_fuse# ls -al mnt/test1/
합계 0
drwxr-xr-x 3 root root 4096 3월 10 15:06
drwxr-xr-x 3 root root 4096 3월 10 13:19
-rw-r--r-- 1 root root
                                4 3월 10 15:16 test2.txt
drwxr-xr-x 2 root root 4096 3월 10 15:08 test
root@os-lecture:/home/os-lecture/DKU_OS_LAB/lab3_fuse# rm -rf mnt/test.txt
root@os-lecture:/home/os-lecture/DKU_OS_LAB/lab3_fuse# ls -al mnt/
합계 4
업계 4
drwxr-xr-x 3 root root 4096 3월 10 13:19
drwxr-xr-x 5 os-lecture os-lecture 4096 3월 10 15:06
                                               4096
                                                      3월 10 15:<u>06 test1</u>
drwxr-xr-x 3 root
                                root
```

#### iv. Step 4 :fiile rename ( mv )

파일의 이름변경 및 위치를 변경하는 rename 연산이 정상적으로 동작하여야 한다.

```
root@os-lecture:/home/os-lecture/DKU_OS_LAB/lab3_fuse#
합계 4
 drwxr-xr-x 3 root
                                   root
                                                     4096 3월 10 13:19 .
drwxr-xr-x 5 os-lecture os-lecture 4096 3월 10 15:06 ..
drwxr-xr-x 3 root root 4096 3월 10 15:06 test1
root@os-lecture:/home/os-lecture/DKU_OS_LAB/lab3_fuse# mv mnt/test
합계 4
root@os-lecture:/home/os-lecture/DKU_OS_LAB/lab3_fuse# mv mnt/test1/ mnt/rename1
                                                    4096 3월 10 13:19
drwxr-xr-x 3 root
                                    root
drwxr-xr-x 5 os-lecture os-lecture 4096 3월 10 15:06 ..
drwxr-xr-x 5 os-lecture os-lecture 4096 3월 10 15:06 ..
drwxr-xr-x 3 root root 4096 3월 10 15:06 rename1
root 4096 3월 10 15:06 rename1
root@os-lecture:/home/os-lecture/DKU_OS_LAB/lab3_fuse# mv mnt/rename1/test2.txt mnt/
root@os-lecture:/home/os-lecture/DKU_OS_LAB/lab3_fuse# ls -al mnt/
합계 4
drwxr-xr-x 3 root root 4090 3월 10 15:06 ..
drwxr-xr-x 5 os-lecture os-lecture 4096 3월 10 15:06 ..
5 cot 4096 3월 10 15:06 rename1
 -rw-r--r-- 1 root
                                                             3월
                                    root
                                                        4
                                                                  10 15:16 test2.txt
```

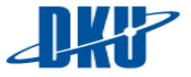

#### 8. 보너스 과제.

본 과제 lab3\_fuse 는 ramdisk 에 대한 format 과 mount 과정이 제공되어 있다. 이 부분까지 구현 및 super block, inode, directory entry 을 자신이 직접 작성하여 과제를 수행하는 경우에 한해 bonus 점수를 부여한다.

9. 과제 제출.

- i. 제출 사항.
  - 구현한 lab3\_fuse 의 압축 파일.
  - 구현한 lab3\_fuse 의 구현 사항에 대한 설명 및 어려웠던 점에 대한 레포트.

#### ii. 제출 방법.

✓ lab3\_fuse 구현 제출

아래와 같은 directory에서 tar 명령을 통해 구현한 lab3\_fuse directory 에 대해 압축을 수행한 후 압축 결과 생기는 lab3\_fuse\_학번.tar 파일을 tooson9010@gmail.com\_으로 제출한다.

#### • # tar cvf lab3\_fuse\_학번.tar lab3\_fuse

| root@os-lecture:/bome/os-lecture/DKU_OS_LAB#_tar  | cvf lab3 fuse 32111860 tar lab3 fuse |
|---------------------------------------------------|--------------------------------------|
| lah3 fuse/                                        |                                      |
| lab3_fuse/file_c                                  |                                      |
| lab3 fuse/fuse format main c                      |                                      |
| lab3_fuse/Makefile                                |                                      |
|                                                   |                                      |
|                                                   |                                      |
|                                                   |                                      |
| lab2_fuse/tays                                    |                                      |
|                                                   |                                      |
| labs_ruse/include/                                |                                      |
| lab3_fuse/include/lab3_fs_types.n                 |                                      |
| lab3_tuse/tuse_main.c                             |                                      |
| lab3_fuse/bmap.c                                  |                                      |
| lab3_fuse/mnt/                                    |                                      |
| lab3_fuse/example/                                |                                      |
| lab3_fuse/example/Makefile                        |                                      |
| lab3_fuse/example/lab3_example.c                  |                                      |
| lab3_fuse/example/mnt/                            |                                      |
| lab3_fuse/fsformat.c                              |                                      |
| lab3_fuse/inode.c                                 |                                      |
| root@os-lecture:/home/os-lecture/DKU_OS_LAB# ls - | -al                                  |
| 합계 160                                            |                                      |
| drwxrwxr-x 5 os-lecture os-lecture 4096 3월 1      | 10 15:25 .                           |
| drwxr-xr-x 22 os-lecture os-lecture 4096 3월 1     | 10 13:16                             |
| drwxr-xr-x 3 os-lecture os-lecture 4096 3월 1      | 10 04:49 lab1_sched                  |
| drwxr-xr-x 3 os-lecture os-lecture 4096 3월 1      | 10 04:31 lab2_sync                   |
| drwxr-xr-x 5 os-lecture os-lecture 4096 3월 1      | 10 15:24 lab3 fuse                   |
| -rw-rr 1 root root 143360 3월 1                    | 10 15:25 lab3_fuse_32111860.tar      |

✓ 레포트 제출

미디어 센터 506 호로 제출.

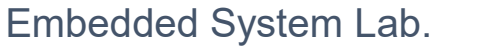

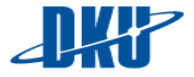

# **D.**Reference

# i. file, directory, 관련 기본 연산

http://pages.cs.wisc.edu/~remzi/OSTEP/file-intro.pdf

ii. UNIX file system 의 연산 구조

http://pages.cs.wisc.edu/~remzi/OSTEP/file-implementation.pdf

iii. file mode 관련 사항

http://www.gnu.org/software/libc/manual/html\_node/Testing-File-Type.html#Testing-File-Type

iv. linux file permission 관련 사항.

https://www.linux.com/learn/understanding-linux-file-permissions

- v. file, directory 의 link count(directory 생성시 link count 가 2 인 이유)
- vi. 리눅스에서의 C Error

http://www.virtsync.com/c-error-codes-include-errno

#### vii. FUSE API

https://github.com/libfuse/libfuse/blob/579c3b03f57856e369fd6db2226b77a ba63b59ff/include/fuse.h#L102-L577

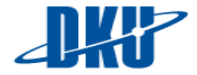